# analyser the art of measuring

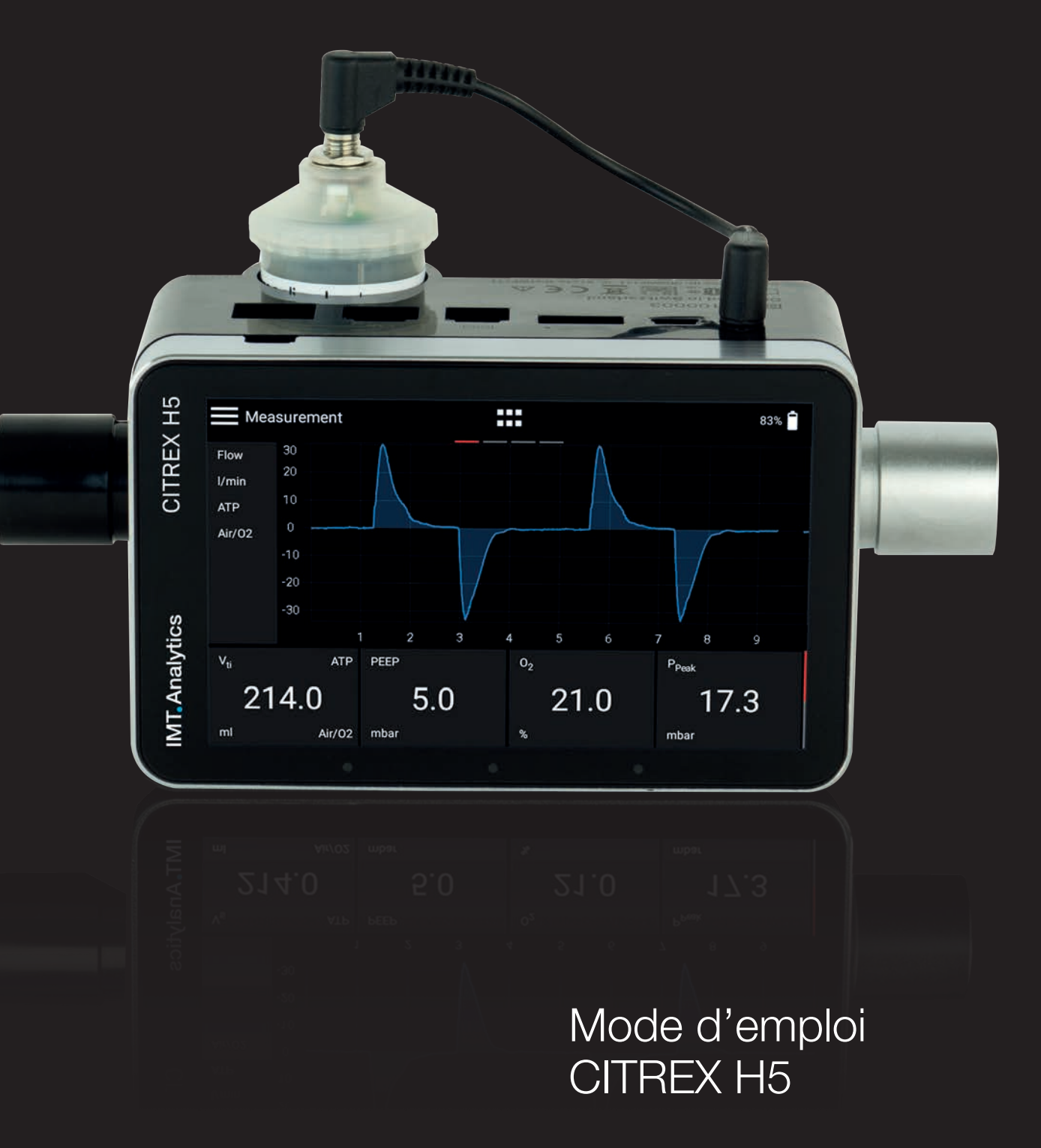

IMT. Analytics

IMT Analytics AG Gewerbestrasse 8 9470 Buchs (SG) Suisse

www.imtanalytics.com

# Table des matières

| 1 | Introduction 5                                                                      |                                                                                                    | 5                                                                                                    |
|---|-------------------------------------------------------------------------------------|----------------------------------------------------------------------------------------------------|----------------------------------------------------------------------------------------------------|
| 2 | Utilisation conforme 6                                                              |                                                                                                    |                                                                                                    |
| 3 | Cons<br>3.1<br>3.2<br>3.3<br>3.4                                                    | signes de sécurité<br>Pictogrammes des dangers, avis de prudence et remarques<br>Personnel<br>Responsabilité et garantie<br>Durée de vie                                                                                                    | 7<br>7<br>7<br>7<br>7                                                                                                    |
| 4 | Expli                                                                               | cation des symboles                                                                                                    | 8                                                                                                    |
| 5 | Mise<br>5.1<br>5.2<br>5.3<br>5.4<br>5.5                                             | en service         Alimentation électrique         Raccords mécaniques         5.2.1       Canal de débit         5.2.2       Pression différentielle         5.2.3       Haute pression         5.2.4       Capteur d'oxygène         5.2.5       Installation du capteur d'oxygène         Interfaces électriques         Wi-Fi         Remplacement de la batterie CITREX | 9<br>10<br>11<br>12<br>13<br>14<br>14<br>16<br>17<br>17                                                                                                    |
| 6 | Fond<br>6.1<br>6.2<br>6.3<br>6.4<br>6.5<br>6.6<br>6.7<br>6.8<br>6.9<br>6.10<br>6.11 | tionnement<br>Mise sous et hors tension du dispositif<br>Écran d'accueil<br>Éléments de commande<br>Gestes de commande<br>Menu principal<br>Paramètres<br>6.6.1 Mesures<br>Valeurs de mesure numériques<br>Valeurs de mesure graphiques<br>Valeurs de mesure graphiques<br>Verrouillage de l'écran<br>Mise à jour du logiciel<br>Applications                                | <ol> <li>18</li> <li>18</li> <li>19</li> <li>20</li> <li>21</li> <li>22</li> <li>22</li> <li>23</li> <li>23</li> <li>24</li> <li>24</li> <li>25</li> </ol> |
| 7 | Étalo<br>7.1<br>7.2                                                                 | Point zéro<br>Étalonnage avec de l'oxygène (O <sub>2</sub> )<br>7.2.1 Étalonnage uniquement avec de l'air<br>7.2.2 Étalonnage avec de l'oxygène et de l'air                                                                                                    | 26<br>26<br>27<br>27<br>27                                                                                                    |
| 8 | Racc<br>8.1<br>8.2                                                                  | c <mark>ordement du dispositif</mark><br>Structure de mesure générale<br>Structure de mesure pour le contrôle de ventilateurs médicaux                                                                                                    | 28<br>28<br>29                                                                                                    |

8.3 Structure de mesure pour les gaz sous haute pression

| 9  | Multi        | GasAnalyser OR-703                                            | 30 |
|----|--------------|---------------------------------------------------------------|----|
|    | 9.1          | Description                                                   | 30 |
|    | 9.2          | Utilisation prévue                                            | 30 |
|    | 9.3          | Avertissement                                                 | 30 |
|    | 9.4          | Principe de fonctionnement                                    | 31 |
|    | 9.5          | Connexion                                                     | 31 |
|    | 9.6          | Voyant DEL                                                    | 34 |
|    | 9.7<br>Q 8   | Maintenance et entretien                                      | 34 |
|    | 9.9          | Caractéristiques techniques                                   | 36 |
|    |              |                                                               |    |
| 10 | Profi        | S                                                             | 37 |
| 11 | Outil        | de configuration                                              | 38 |
|    | 11.1         | Configuration minimale requise du PC                          | 38 |
|    | 11.2         | Serveur Web                                                   | 38 |
|    |              | 11.2.1 Default                                                | 39 |
|    |              | 11.2.2 Configured                                             | 40 |
|    |              | 11.2.3 DHCP                                                   | 40 |
|    |              | 11.2.4 Option de surveillance                                 | 40 |
| 12 | Lect         | ure des données de mesure                                     | 42 |
|    | 12.1         | Lecture des données                                           | 42 |
|    | 12.2         | Service cloud                                                 | 43 |
| 13 | Main         | tenance et entretien                                          | 44 |
|    | 13.1         | Travaux préventifs de nettoyage et d'entretien                | 44 |
|    |              | 13.1.1 Pendant le fonctionnement                              | 44 |
|    |              | 13.1.2 Toutes les quatre semaines                             | 44 |
|    |              | 13.1.3 Tous les 12 mois                                       | 44 |
| 14 | Acce         | essoires et pièces de rechange                                | 45 |
|    | 14.1         | Tableau des accessoires                                       | 45 |
| 15 | Élimi        | nation                                                        | 46 |
|    |              |                                                               |    |
| 16 | Direc        | ctives et homologations                                       | 47 |
| 17 | Spéc         | ifications                                                    | 48 |
|    | 17.1         | Valeurs mesurées                                              | 48 |
|    | 17.2         | Définition des interfaces                                     | 51 |
|    | 17.3         | Type de gaz                                                   | 51 |
|    | 17.4         | Alimentation électrique                                       | 52 |
|    | 17.5         | Mode batterie                                                 | 52 |
| 18 | Anne         | exe                                                           | 53 |
|    | 18.1         | Principe de fonctionnement du débitmètre                      | 53 |
|    | 18.2         | Valeurs de mesure et unités                                   | 54 |
|    | 18.3         | Conditions standardisées pour la mesure de débit et de volume | 55 |
|    | 18.4<br>18.5 | Facteurs de Conversion                                        | 50 |
|    | 18.6         | Liste des figures                                             | 57 |
|    | 18.7         | Index                                                         | 58 |

### **1** Introduction

Le dispositif **CITREX H5** a été développé pour mesurer des débits ainsi que différentes pressions et d'en déduire une multitude de paramètres de ventilation. Le CI-TREX H5 est un dispositif de mesure compact, mobile et facile d'emploi. Le capteur d'oxygène intégré permet aux utilisatrices et aux utilisateurs de mesurer la concentration en oxygène. Il est commandé par l'intermédiaire d'un grand écran multipoint 4,3'' et présente un grand nombre d'interfaces différentes pour l'analyse de données.

Les descriptions et instructions figurant dans le présent manuel se rapportent au produit CITREX H5. Dans ce mode d'emploi, l'unité « sL/min » se base sur des conditions ambiantes de 0 °C et 1013,25 mbar conformément à la norme DIN 1343.

La présente documentation est valable pour les versions suivantes :

| Micrologiciel CITREX H5 :                  | 4.7.000 |
|--------------------------------------------|---------|
| Logiciel de l'application CITREX H5 Flow : | 4.7.000 |
| Matériel informatique CITREX H5 :          | 4.0     |

Des divergences par rapport au présent mode d'emploi peuvent se présenter en présence de versions plus anciennes ou plus récentes.

Sous réserve de modifications techniques sans préavis.

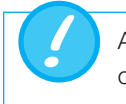

Afin de prévenir toute blessure potentielle, prière de lire toutes les consignes de sécurité avant d'utiliser le produit.

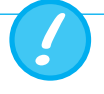

Ce dispositif n'est pas conçu pour un usage en dehors d'un bâtiment.

# 2 Utilisation conforme

Le présent produit est destiné à des fins de contrôle et d'étalonnage de dispositifs médicaux ou de systèmes générant des flux gazeux ou des pressions gazeuses. Ces équipements comprennent entre autres des ventilateurs ainsi que des dispositifs d'anesthésie. L'utilisatrice ou l'utilisateur a été formé(e) à la technologie médicale et est en mesure de procéder à des réparations ainsi que des opérations d'entretien et de service sur des dispositifs médicaux. Le dispositif peut être utilisé au sein d'établissements hospitaliers, de cliniques, auprès de fabricants de dispositifs ou d'entreprise de services indépendantes réalisant des réparations ou exécutant des tâches de maintenance sur des dispositifs médicaux.

Le dispositif CITREX H5 est destiné à être utilisé dans un environnement de laboratoire. Il ne peut être utilisé qu'en dehors de l'espace de soins. Il ne doit pas être utilisé en étant directement relié à des patientes et des patients ni connecté à des dispositifs reliés à des patientes et des patients. Le dispositif de mesure CITREX H5 est destiné à être en vente libre.

Le dispositif CITREX H5 permet de mesurer les paramètres suivants :

- Débit
- Volume
- Pression différentielle
- Haute pression
- Pression ambiante
- Oxygène
- Température

En outre, il est également possible de mesurer ou de calculer différents paramètres de ventilation :

- Fréquence de ventilation
- Temps
- Rapport
- T<sub>i</sub>/T<sub>cyc</sub>
- Volume respiratoire
- Volume minute
- Débit de pointe
- Pression
- Compliance
- Trigger

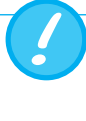

Le CITREX H5 est un dispositif de mesure qui sert au contrôle et à l'étalonnage de ventilateurs médicaux et de dispositifs d'anesthésie. Il ne doit pas être utilisé pour la surveillance des patients. Le raccordement au dispositif CITREX H5 est interdit lorsque la respiration du patient est assurée par un ventilateur médical.

# 3 Consignes de sécurité

Prière de lire attentivement les consignes de sécurité avant toute utilisation du dispositif CITREX H5.

3.1 Pictogrammes des dangers, avis de prudence et remarques Le présent mode d'emploi utilise le pictogramme représenté ci-dessous pour attirer l'attention de manière ciblée sur les risques résiduels malgré une utilisation et une mise en service conformes aux dispositions et souligner d'importantes nécessités techniques.

Les indications ou interdictions et obligations destinées à la prévention de dommages de toutes sortes, ainsi que les conseils et informations concernant la manipulation du dispositif sont signalés par le symbole suivant :

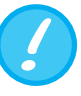

#### 3.2 Personnel

#### 3.3 Responsabilité et garantie

Les travaux sur et avec le dispositif CITREX H5 sont exclusivement réservés au personnel ayant reçu la formation technique appropriée et disposant de l'expérience nécessaire.

Le fabricant n'assumera aucune responsabilité, n'accordera aucune garantie et déclinera toutes demandes de dommages et intérêts si l'exploitant ou des tierces personnes :

- n'utilisent pas le dispositif conformément aux dispositions.
- ne tiennent pas compte des caractéristiques techniques.
- procèdent à des interventions de toutes sortes sur le dispositif (transformations constructives, modifications ou interventions comparables).
- font fonctionner le dispositif avec des accessoires qui ne sont pas mentionnés dans les documentations des produits respectives.

Bien que le dispositif se distingue par un haut standard de qualité et de sécurité et qu'il ait été construit et testé selon l'état actuel de la technique, il n'est pas possible d'exclure des blessures impliquant de graves séquelles lors d'une utilisation non conforme aux dispositions (contraire aux réglementations) ou d'une utilisation abusive.

C'est pourquoi il est impératif de lire le présent mode d'emploi avec attention et de le conserver à proximité directe du dispositif.

#### 3.4 Durée de vie

La durée de vie maximale du dispositif est établie à 10 (dix) ans si le produit est utilisé correctement, conformément aux instructions du présent mode d'emploi.

# 4 Explication des symboles

Les symboles indiqués ci-dessous peuvent figurer sur l'emballage, sur la plaque signalétique et dans le mode d'emploi du dispositif de mesure CITREX H5.

| 10101             | Interface RS-232                                                         |
|-------------------|--------------------------------------------------------------------------|
| ●                 | Interface USB                                                            |
| NS BBXXXX         | No. de série                                                             |
|                   | Interface analogique                                                     |
| CAN               | Interface CAN                                                            |
|                   | Interface Ethernet                                                       |
| Ċ                 | Bouton Marche/Arrêt                                                      |
|                   | Carte SD                                                                 |
| Ý                 | Marchandise fragile                                                      |
| Ţ                 | Protéger de l'humidité                                                   |
| i                 | Lire le mode d'emploi                                                    |
| X                 | Le dispositif ne doit pas être éliminé avec les déchets ménagers         |
| CE                | Ce dispositif est homologué CE                                           |
| $\wedge$          | Attention : respecter les consignes de sécurité du mode d'em-<br>ploi    |
| \$                | Emballage réutilisable                                                   |
| ***               | Spécifications du fabricant et date de fabrication                       |
| ×                 | Protéger de la chaleur                                                   |
| \$7.03+<br>20'02- | Intervalle de température pour le stockage et le transport               |
|                   | Monogramme CSA avec indice C/US                                          |
| BC                | Conformité aux dispositions de la Commission californienne sur l'énergie |
|                   | Courant continu                                                          |

Tableau 1 : Explication des symboles

# 5 Mise en service

. . . .

|      | CITREX H5                                                      |
|------|----------------------------------------------------------------|
|      | Bloc d'alimentation avec adaptateurs spécifiques à chaque pays |
|      | Câble USB                                                      |
| 2 GB | Carte micro SD                                                 |
| -9-  | Filtre à poussières                                            |
|      | Conduite droite                                                |
|      | Câble d'adaptateur USB                                         |
|      | Malette de transport CITREX                                    |
|      | Câble réseau                                                   |
|      | Adaptateur automatique                                         |
| 8880 | Jeu d'adaptateurs                                              |

Tableau 2 : Livraison

#### 5.1 Alimentation électrique

Le dispositif CITREX H5 peut fonctionner sur le secteur ou sur la batterie intégrée.

Le port USB (mini B), l'interface analogique ou l'interface CAN sur la face supérieure du dispositif CITREX H5 peuvent servir de connecteur d'alimentation électrique. Utiliser le bloc d'alimentation fourni pour recharger ou faire fonctionner le dispositif par l'intermédiaire du raccord USB. De plus amples informations relatives à l'alimentation électrique et à la configuration des fiches sont disponibles au chapitre 5.3.

La LED d'état de droite brille en orange au cours du chargement. Une fois la batterie entièrement rechargée, la LED d'état de droite brille en vert.

Prière de ne raccorder le bloc d'alimentation fourni qu'à une tension de 100 Vca à 240 Vca à une fréquence de 50 Hz à 60 Hz.

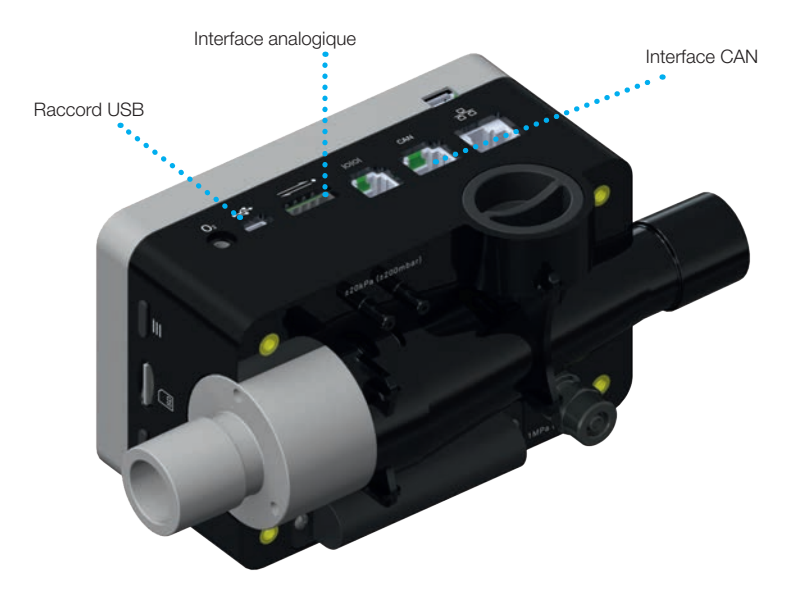

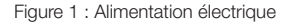

Avant d'allumer le dispositif, il convient de vérifier que la tension de service du bloc d'alimentation correspond à la tension secteur locale. Ces informations sont indiquées sur la plaque signalétique située sur la face arrière du bloc d'alimentation. Faire uniquement fonctionner le dispositif CITREX H5 avec le bloc d'alimentation d'origine fourni au moyen du raccord USB.

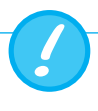

Le dispositif indique par témoin visuel et sonore que la batterie doit être rechargée. Ne jamais stocker une batterie déchargée.

Attention : une décharge totale risque de détruire la batterie !

#### 5.2 Raccords mécaniques

### 5.2.1 Canal de débit

Le canal de débit peut être utilisé dans les deux sens. La direction du débit positive va de gauche à droite lorsque l'on est face au dispositif. La mesure du volume, du débit, de la température du gaz, de la teneur en oxygène et de la pression du canal est réalisée dans le canal de débit. Les valeurs ainsi que les paramètres de ventilation en découlant peuvent être affichés à l'écran. Les possibilités de réglage liées sont disponibles au chapitre 6 : Fonctionnement.

| Débit (air)                        | Intervalle de mesure | ±300 sL/min                            |
|------------------------------------|----------------------|----------------------------------------|
|                                    | Précision            | $\pm$ 1,9 % d.v.m. ou $\pm$ 0,1 sL/min |
| Volume                             | Intervalle de mesure | ±10 L                                  |
|                                    | Précision            | $\pm 2\%$ ou $\pm 0,20$ mL (>6 sL/min) |
| Température                        | Intervalle de mesure | 0-50°C                                 |
|                                    | Précision            | ±1,75% d.v.m. ou 0,5°C                 |
| Oxygène                            | Intervalle de mesure | 0-100%                                 |
|                                    | Précision            | ±1 % O <sub>2</sub>                    |
| Pression dans le<br>canal de débit | Intervalle de mesure | -50–150 mbar                           |
|                                    | Précision            | $\pm$ 0,75% d.v.m. ou $\pm$ 0,1mbar    |

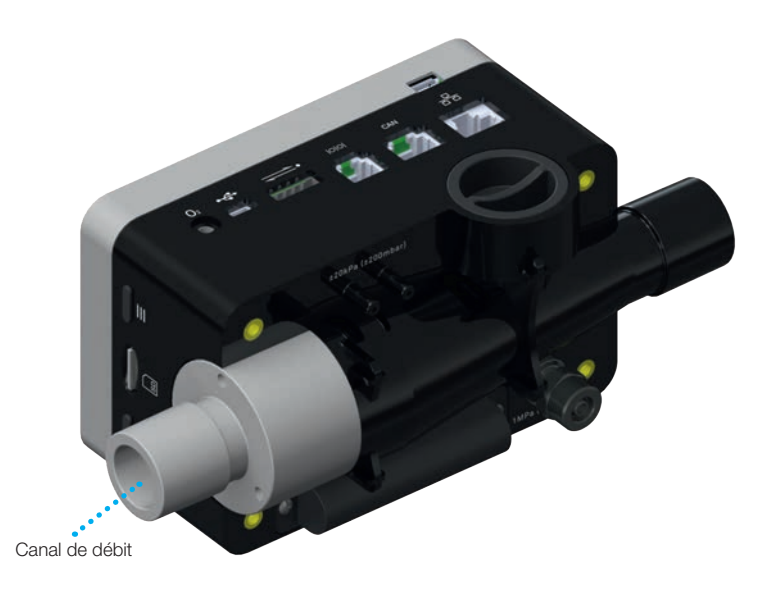

Figure 2 : Canal de débit

#### 5.2.2 Pression différentielle

Ce raccord de pression mesure la pression différentielle entre deux raccords. En cas d'utilisation d'un seul raccord, la mesure de la pression s'effectue par rapport à la pression ambiante. L'intervalle de mesure correspond à de -200 mbar à +200 mbar. Prière de respecter la pression maximale autorisée au niveau du raccord. Les valeurs de ce capteur de pression peuvent être affichées dans le paramètre « P<sub>Diff</sub> ».

. . . . . . . . . . . . . . . .

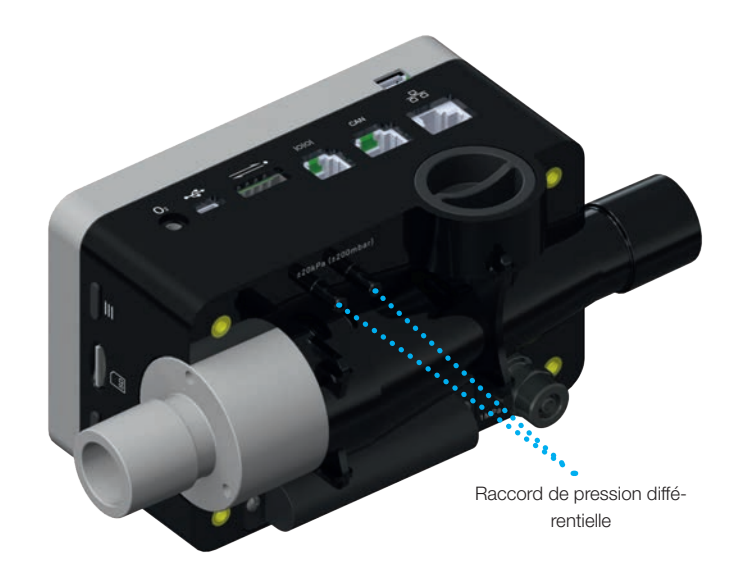

Figure 3 : Raccord de pression différentielle

Intervalle de mesure Précision  $\pm 200 \text{ mbar}$  $\pm 0.75 \% \text{ d.v.m. ou } \pm 0.1 \text{ mbar}$ 

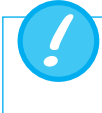

Les pressions supérieures à 1 bar détruisent le capteur de pression différentielle !

#### 5.2.3 Haute pression

Le raccord haute pression mesure les pressions appliquées jusqu'à 10 bar. Il est recommandé d'utiliser un raccord de pression différentielle pour les mesures jusqu'à 200 mbar, car sa précision est jusqu'à 100 fois supérieure. Les valeurs mesurées par le capteur peuvent être affichées à l'aide du paramètre P<sub>Haut</sub>.

Le raccord haute pression peut être équipé d'un adaptateur DISS pour l'air et l'oxygène. Le numéro de référence figure au chapitre 13 « Accessoires et pièces de rechange ». Les valeurs de ce capteur de pression peuvent être affichées dans le paramètre «  $P_{Haut}$ ».

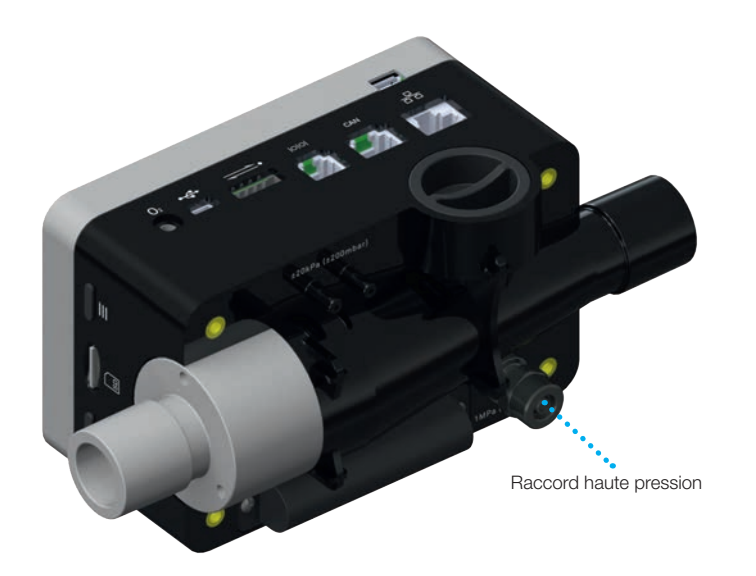

Figure 4 : Raccord haute pression

Intervalle de mesure Précision  $-1 \dots 10$  bar ±1% of reading or ±7 mbar

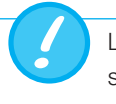

Les pressions supérieures à 15 bar détruisent le capteur haute pression !

#### 5.2.4 Capteur d'oxygène

Le dispositif CITREX H5 permet de mesurer la concentration en oxygène dans le canal de débit de gaz. Pour ce faire, un capteur d'oxygène est vissé dans l'orifice correspondant. Le câble fourni doit permettre de raccorder le capteur d'oxygène au dispositif de mesure. Les étapes suivantes expliquent l'installation et le remplacement du capteur d'oxygène.

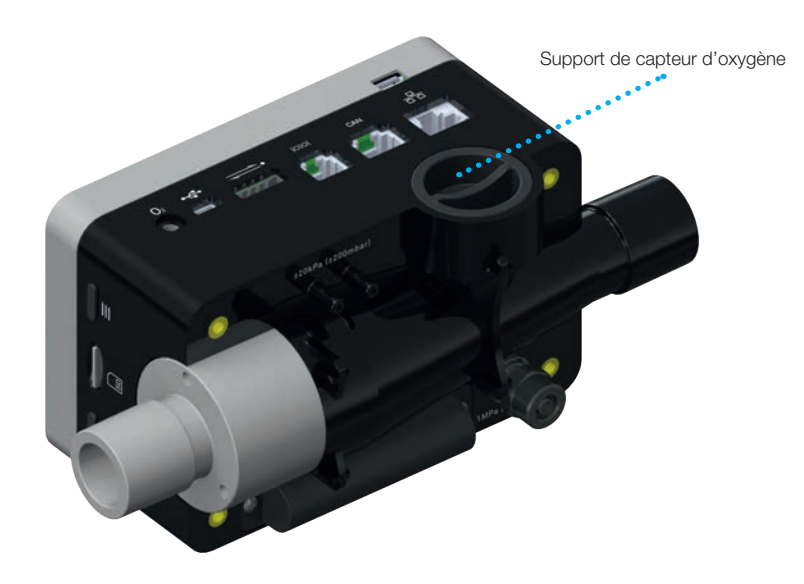

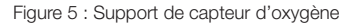

#### 5.2.5 Installation du capteur d'oxygène

1. Enlever le capuchon protecteur de l'orifice du capteur sur le dispositif.

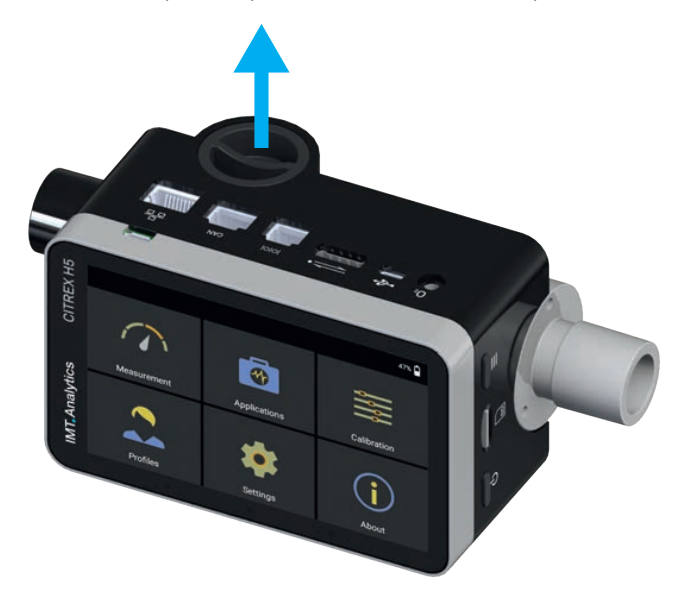

Figure 6 : Capuchon protecteur

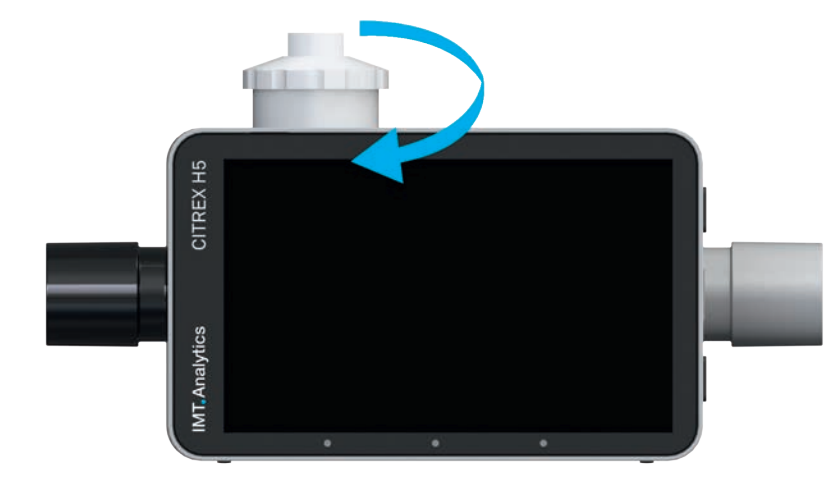

2. Visser le capteur d'oxygène dans le sens horaire dans l'orifice correspondant. Veiller à l'étanchéité du capteur dans l'orifice et à l'absence de fuite.

Figure 7 : Vissage du capteur d'oxygène

 Raccorder le câble fourni au capteur d'oxygène en insérant le câble dans l'orifice supérieur du capteur jusqu'à son enclenchement. Raccorder la deuxième extrémité du câble avec l'orifice prévu du dispositif CITREX H5 où figure le marquage « O<sub>2</sub> ».

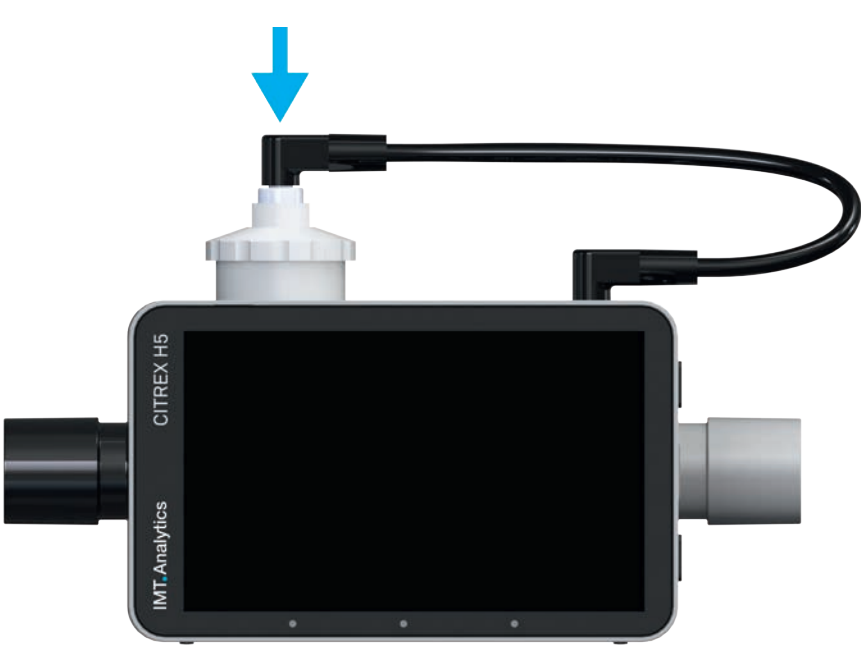

Figure 8 : Câble de capteur d'oxygène

 Procéder à un étalonnage avec de l'oxygène. Le déroulement de l'étalonnage est expliqué au chapitre 7. L'étalonnage garantit que les valeurs mesurées par le nouveau capteur sont correctes.

#### 5.3 Interfaces électriques

La Figure 9 affiche les interfaces électriques disponibles du dispositif CITREX H5.

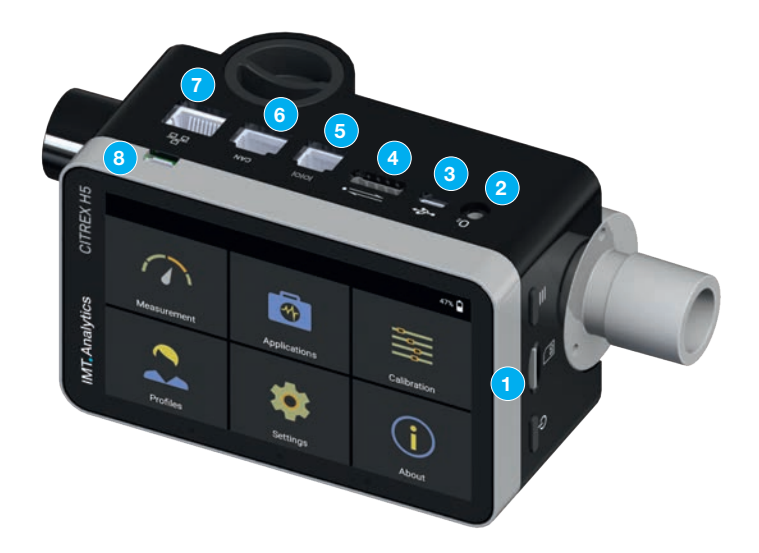

Figure 9 : Interfaces électriques

| 1 | Fente d'insertion<br>de la carte micro SD | Le micrologiciel du dispositif CITREX H5 est enregistré<br>sur la carte micro SD. Elle contient aussi des configura-<br>tions spécifiques à la clientèle et des rapports de mesure<br>peuvent y être enregistrés. De plus amples informations<br>sont disponibles au chapitre 11 « Lecture des données de<br>mesure ».                                                                           |
|---|-------------------------------------------|----------------------------------------------------------------------------------------------------|
| 2 | Interface O <sub>2</sub>                  | Le capteur d'oxygène est raccordé avec le dispositif<br>CITREX H5 par l'intermédiaire de l'interface O <sub>2</sub> . De plus<br>amples informations à ce sujet sont disponibles au cha-<br>pitre 5.2.4.                                                                                                    |
| 3 | Raccord USB                               | Le raccord USB sert à faire fonctionner le dispositif sur<br>l'alimentation électrique secteur, à recharger la batterie<br>du dispositif et peut aussi être utilisée en tant qu'interface<br>de données. Il s'agit ici d'un « raccord USB mini B ». De<br>plus amples informations sont disponibles au chapitre 11<br>« Lecture des données de mesure ».                                         |
| 4 | Analog OUT                                | Le raccord Analog Out sert à la lecture de signaux<br>analogiques et à la connexion d'un trigger externe. Deux<br>raccords sont réservés au fonctionnement sur secteur<br>et au chargement de la batterie intégrée. Le numéro de<br>référence de la fiche appropriée figure au chapitre 13. De<br>plus amples informations techniques relatives au raccord<br>sont disponibles au chapitre 16.2. |
| 5 | RS-232                                    | Le raccord RS-232 sert d'interface de données. De plus<br>amples informations relatives à l'interface sont disponibles<br>au chapitre 16.2.                                                                                                    |
| 6 | CAN                                       | L'interface CAN peut servir à recharger la batterie inté-<br>grée. De plus amples informations relatives au raccord<br>sont disponibles au chapitre 16.2.                                                                                                    |
| 7 | Ethernet                                  | L'interface Ethernet sert à la configuration du dispositif<br>et est utilisée en tant qu'interface de données. De plus<br>amples informations sont disponibles au chapitre 11<br>« Lecture des données de mesure ».                                                                                                    |
| 8 | USB Host                                  | Ce raccord sert à la mise à jour du logiciel du dispositif<br>CITREX H5. Il s'agit ici d'un « raccord USB micro B ».                                                                                                    |

Tableau 3 : Description d'interfaces électriques

#### 5.4 Wi-Fi

Le dispositif CITREX H5 est équipé d'un module Wi-Fi qui permet de connecter le dispositif à Internet. La version logicielle actuelle permet de télécharger des mises à jour par l'intermédiaire de cette interface.

Le module Wi-Fi peut être activé et désactivé dans la sous-rubrique « Wi-Fi » qui se trouve dans le menu « Settings ». Il est possible de sélectionner un réseau avec lequel le dispositif doit être raccordé dans le sous-menu « Wi-Fi ». En cas de protection du réseau par un mot de passe, saisir ce dernier avant que le dispositif CITREX H5 ne puisse être connecté à Internet.

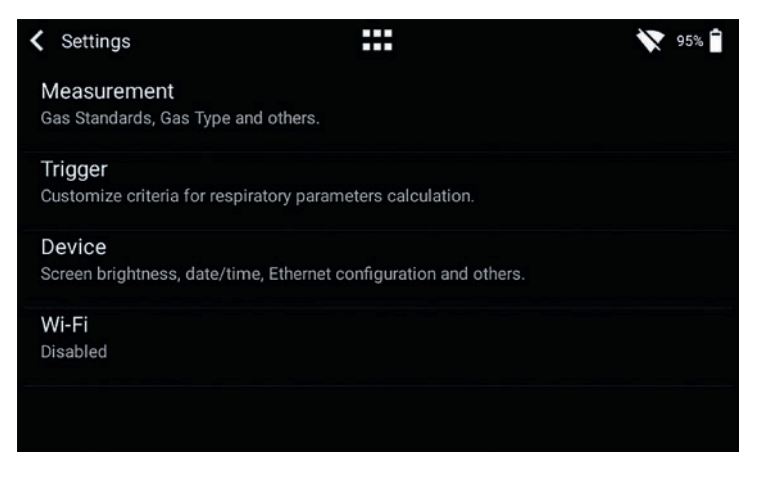

Figure 10 : Wi-Fi

5.5 Remplacement de la batterie CITREX La batterie du dispositif CITREX H5 peut être remplacée par l'utilisateur. Pour ce faire, il convient de dévisser et de retirer les deux vis qui se trouvent à l'arrière du dispositif. Ensuite la batterie peut être retirée et remplacée. Il convient de vérifier si la nouvelle batterie est bien installée. C'est le cas si les contacts sont superposés.

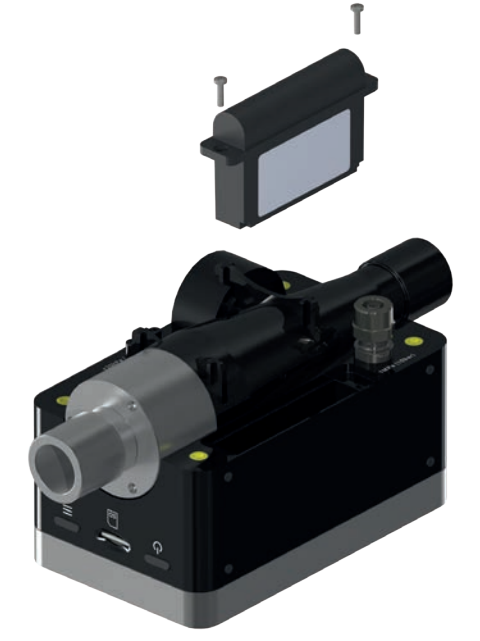

Figure 11 : Remplacement de la batterie

# 6 Fonctionnement

Ce chapitre décrit la manière dont le dispositif doit être utilisé et les possibilités qu'il offre.

6.1 Mise sous et hors tension du dispositif
Le bouton Marche/Arrêt permet d'allumer ou d'éteindre le dispositif. La Figure 13 indique où ce bouton se situe sur le dispositif. Appuyer brièvement sur le bouton Marche/Arrêt pour mettre le dispositif CITREX H5 sous tension. Un signal acoustique retentit. Pour mettre le dispositif hors tension, appuyer sur le bouton Marche/Arrêt et le maintenir enfoncé pendant environ 1 seconde. Un menu Mise hors tension apparaît et la procédure peut y être confirmée d'un geste. En cas d'impossibilité de commander le dispositif, il est possible d'appuyer sur le bouton Marche/Arrêt pendant environ 6 secondes. Le dispositif est alors forcé à la mise hors tension.

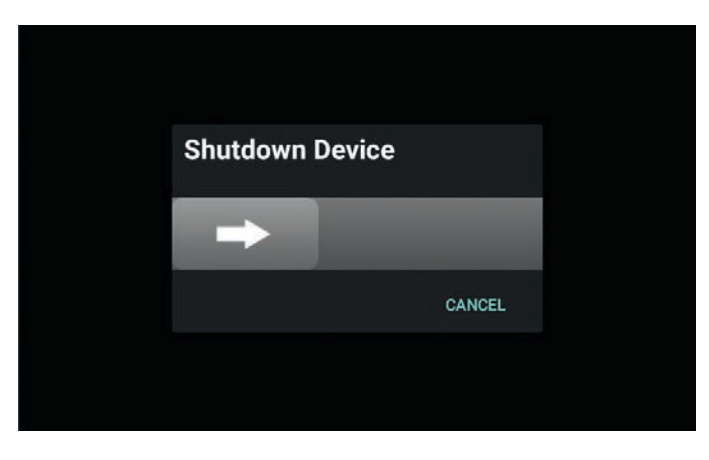

Figure 12 : Menu Mise hors tension

6.2 Écran d'accueil

L'écran d'accueil s'affiche dès la mise sous tension du dispositif. L'écran indique que le dispositif démarre. Le menu principal est affiché après la procédure de démarrage et est reproduit à la Figure 12 : Écran d'accueil.

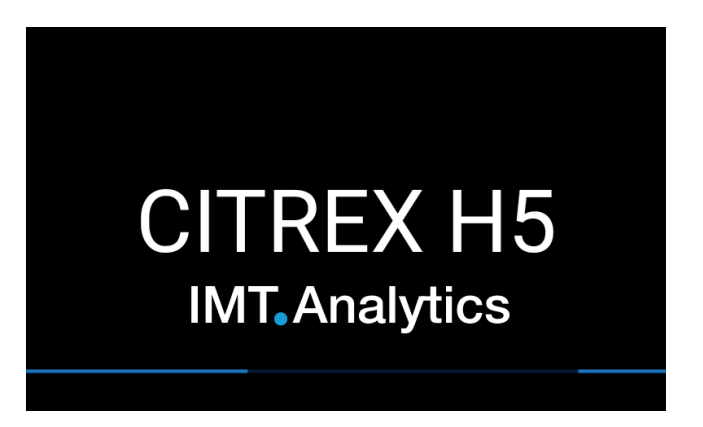

Figure 13 : Écran d'accueil

### 6.3 Éléments de commande

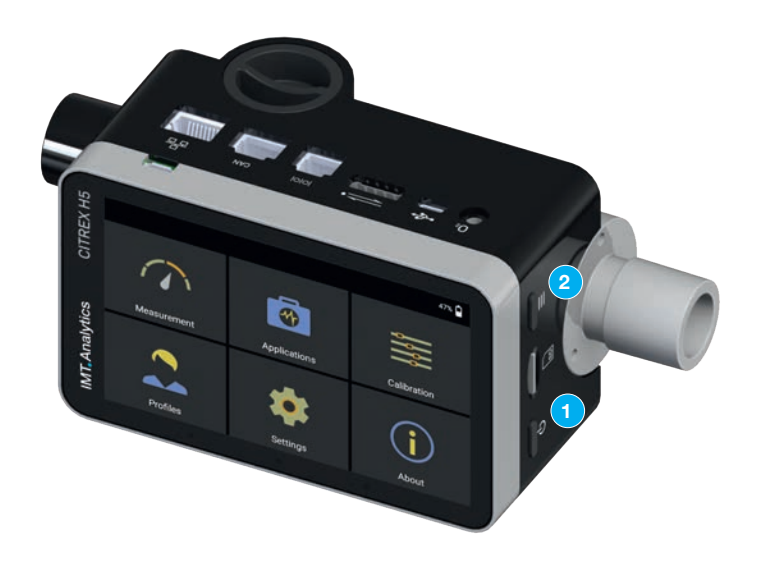

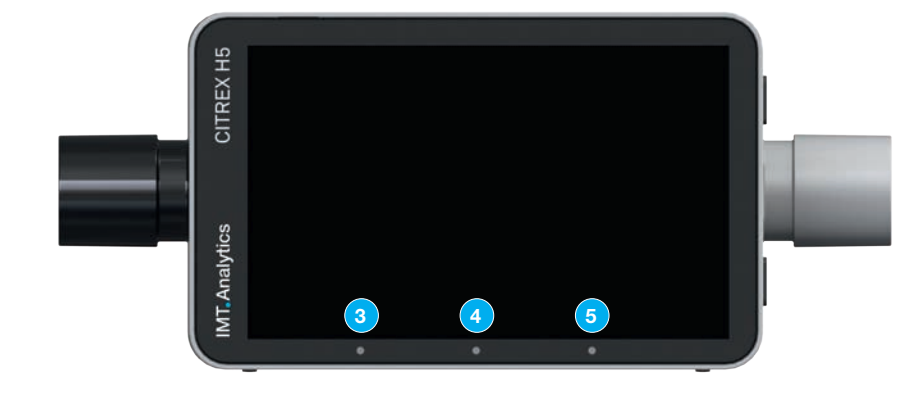

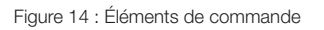

| 1 | Bouton Marche/Arrêt                                                                                                    |
|---|----------------------------------------------------------------------------------------------------|
| 2 | Bouton contextuel ; activation/désactivation du verrouillage des touches en cas de pression prolongée.                           |
| 3 | LED 1 : indique une erreur.                                                                                                    |
| 4 | LED 2 : brille lorsque le dispositif est mis en marche.                                                                          |
| 5 | LED 3 : affichage du chargement. Brille en orange au cours du chargement et en vert lorsque la batterie est entièrement chargée. |

#### 6.4 Gestes de commande

Différents gestes sont disponibles pour une commande optimale et simple de l'écran multipoint.

. . . . . . . . . . . . . . . . .

| Geste | Désignation                 | Action                                                                                             | Fonction                                                                                                    |
|-------|-----------------------------|----------------------------------------------------------------------------------------------------|----------------------------------------------------------------------------------------------------|
|       | Activer par<br>effleurement | Activer un élément<br>en l'effleurant à une<br>reprise                                             | <ul> <li>Agrandir des valeurs<br/>de mesure et des<br/>courbes de mesure<br/>graphiques</li> <li>Sélectionner des<br/>rubriques</li> <li>Réaliser des mesures<br/>dans les courbes de<br/>mesure graphiques</li> </ul> |
|       | Maintenir<br>enfoncé        | Appuyer et mainte-<br>nir enfoncé pendant<br>une seconde.                                          | <ul> <li>Éditer des valeurs<br/>de mesure et des<br/>courbes</li> <li>Édition de données et<br/>de profils</li> </ul>                                                                                                  |
|       | Glisser                     | Faire passer le doigt<br>sur l'écran.                                                              | <ul> <li>Changer d'affichage à<br/>l'écran de la mesure</li> <li>Déverrouiller l'écran</li> <li>Mettre le dispositif<br/>hors tension</li> </ul>                                                                       |
| - Arm | Faire glisser               | Activer un élément<br>en l'effleurant,<br>le faire glisser à<br>l'endroit souhaité et<br>relâcher. | Déplacer une valeur de mesure.                                                                                                    |
| San ( | Réunir ou<br>écarter        | Réunir le pouce<br>et l'index ou les<br>écarter.                                                   | Agrandir ou réduire des courbes de mesure.                                                                                                    |
|       | Glisser avec<br>deux doigts | Poser l'index et le<br>majeur sur un objet<br>et le faire glisser.                                 | Déplacer de courbes de<br>mesure lorsque la courbe<br>de mesure est en pause.                                                                                                    |

Tableau 4 : Gestes

#### 6.5 Menu principal

Le menu principal constitue le point de départ de la commande du dispositif CITREX H5. Les rubriques indiquées ci-dessous sont affichées dans la version logicielle décrite dans le présent mode d'emploi.

|             |              | 52%         |
|-------------|--------------|-------------|
|             |              |             |
| Measurement | Applications | Calibration |
| 2           | *            | í           |
| Profiles    | Settings     | About       |

Figure 15 : Menu principal

| Measurement  | Cette rubrique contient les pressions et débits mesurés ainsi que<br>les paramètres de ventilation. Des formes d'affichage graphiques et<br>numériques sont disponibles. Elles peuvent être librement configurées<br>par l'utilisatrice ou l'utilisateur. De plus amples informations à ce sujet<br>sont disponibles aux chapitres 6.7 et 6.8. |
|--------------|----------------------------------------------------------------------------------------------------|
| Settings     | Tous les affichages spécifiques au dispositif sont configurés dans cette rubrique. Les possibilités offertes sont expliquées au chapitre 6.6.                                                                                                    |
| Calibration  | L'étalonnage au point zéro et l'étalonnage du capteur d'oxygène<br>peuvent être affichés dans cette rubrique. Les détails relatifs à la réali-<br>sation de l'étalonnage sont disponibles au chapitre 7.                                                                                                    |
| Profiles     | Le dispositif CITREX H5 permet de créer des profils qui conviennent<br>aux souhaits de l'utilisateur. Les fonctions de chargement, d'édition ou de<br>création sont disponibles sous cette rubrique. De plus amples informa-<br>tions sont disponibles au chapitre 9.                                                                          |
| Applications | La rubrique Applications permet de proposer des applications spé-<br>cifiques à la clientèle. En cas de besoin d'une telle solution, prière de<br>contacter IMT Analytics à l'adresse suivante : sales@imtmedical.com                                                                                                    |
| About        | Les informations relatives à l'utilisateur et au dispositif sont enregis-<br>trées dans cette rubrique.                                                                                                    |

Tableau 5 : Rubriques

#### 6.6 Paramètres

Le menu « Settings » permet de définir tous les paramètres.

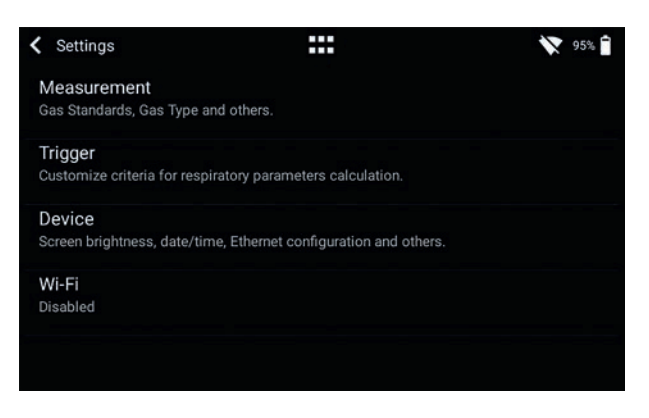

Figure 16 : Paramètres

#### 6.6.1 Mesures

Les paramètres de mesure comprennent tous les paramètres permettant de configurer les mesures. Il est possible de configurer dans ce menu la norme de gaz, le type de gaz, le taux d'humidité du gaz et la compensation de pression. De plus, ces paramètres permettent également de configurer le type de filtrage et les paramètres de ventilation de la source de pression.

| Norme de gaz                                              | Le dispositif CITREX H5 prend en charge différentes normes<br>de gaz. Les normes de gaz peuvent être consultées en<br>annexe sous « Normes de gaz pour les valeurs de débit et de<br>volume ».                                                                                                    |
|-----------------------------------------------------------|----------------------------------------------------------------------------------------------------|
| Type de gaz                                               | Le gaz à mesurer doit être configuré sur le dispositif Cl-<br>TREX H5. Les mélanges de gaz O <sub>2</sub> appelés « automatiques »<br>sont ajustés à l'aide de la cellule d'oxygène. Le liste complète<br>des types de gaz est disponible dans le chapitre « Types de<br>gaz ».                                                                                                    |
| Taux d'humidité du<br>gaz                                 | Le taux d'humidité du gaz doit être configuré dans ce menu<br>avant la mesure. Déplacer le curseur jusqu'à ce que le taux<br>d'humidité correct du gaz soit configuré.                                                                                                    |
| Compensation de<br>pression                               | Le dispositif CITREX H5 est compensé en pression. Deux<br>options sont disponibles dans ce menu. Une compensation de<br>pression qui utilise le capteur de pression dans le canal de débit<br>ou via le raccord de pression. De plus amples informations sont<br>disponibles au chapitre « Structure de mesure pour les gaz sous<br>haute pression ».                                  |
| Type de filtrage                                          | <ul> <li>Pour que les paramètres puissent être lus plus simplement,<br/>les valeurs de mesures sont filtrées. Les valeurs de mesure<br/>sont enregistrées toutes les 5 msec. Les quatre options sui-<br/>vantes sont disponibles :</li> <li>Sans (valeur brute)</li> <li>Faible (moyenne sur 240 ms)</li> <li>Moyen (moyenne sur 480 ms)</li> <li>Fort (moyenne sur 960 ms)</li> </ul> |
| Paramètre de venti-<br>lation de la source de<br>pression | Quelques paramètres de ventilation ont besoin d'une mesure<br>de pression pour le calcul. La valeur de pression du cap-<br>teur « P <sub>Canal</sub> » est utilisée par défaut. Le capteur de pression<br>différentielle « P <sub>diff</sub> » peut également être utilisé pour le calcul<br>automatique.                                                                              |

Les réglages relatifs au type de gaz, à la norme de gaz, à son taux d'humidité et à la source de compensation de pression sont réalisés dans la sous-rubrique « Measurement ». Le dispositif CITREX H5 met trois réglages de trigger différents à disposition. Les paramètres correspondants sont disponibles dans la sous-rubrique « Trigger ». Les paramètres relatifs au dispositif sont disponibles dans la sous-rubrique « Device ». L'utilisateur peut y trouver différentes possibilités de réglage de l'écran, des paramètres du dispositif et des diverses interfaces. Le menu « Other » permet de sauvegarder des informations personnelles.

#### 6.7 Valeurs de mesure numériques

Toutes les valeurs de mesure peuvent être affichées dans le dispositif CITREX H5 sous forme numérique ou graphique. Une vue d'ensemble des valeurs de mesure et des paramètres disponibles figurent à l'Annexe B « Valeurs de mesure et unités ». Activer un paramètre de mesure par effleurement pour accéder au mode d'édition.

| Measureme         | ent |                    |     |                      |     | <b>T<sub>A</sub></b> 32 | % 📘 |
|-------------------|-----|--------------------|-----|----------------------|-----|-------------------------|-----|
| Flow              | ATP | PF <sub>Exp.</sub> | ATP | PF <sub>Insp.</sub>  | ATP | V <sub>ti</sub>         | ATP |
| 13.1              |     | 32.7               |     | 30.1                 |     | 214.0                   |     |
| l/min             | Air | l/min              | Air | l/min                | Air | ml                      | Air |
| Vi                | ATP | PEEP               |     | P <sub>Plateau</sub> |     | P <sub>Channel</sub>    |     |
| 2996.0            | )   | 5.0                |     | 17.1                 |     | 16.3                    |     |
| l/min             | Air | mbar               |     | mbar                 |     | mbar                    |     |
| P <sub>Peak</sub> |     | I:E                |     | Ti                   |     |                         |     |
| 17.3              |     | 0.5:1              |     | 1.70                 |     |                         |     |
| mbar              |     |                    |     | s                    |     |                         |     |

Figure 17 : Valeurs de mesure numériques

#### 6.8 Valeurs de mesure graphiques

Chaque valeur de mesure ou paramètre peut être affiché sous la forme d'une courbe de mesure. Pour éditer la valeur, sélectionner le nom de la valeur de mesure en l'effleurant. Dans l'affichage plein écran, il est possible de modifier le paramètre, l'unité de mesure, la norme de gaz et le type de gaz. Il est de plus possible de suspendre l'évolution de la courbe et de la mesurer après avoir activé la touche Pause.

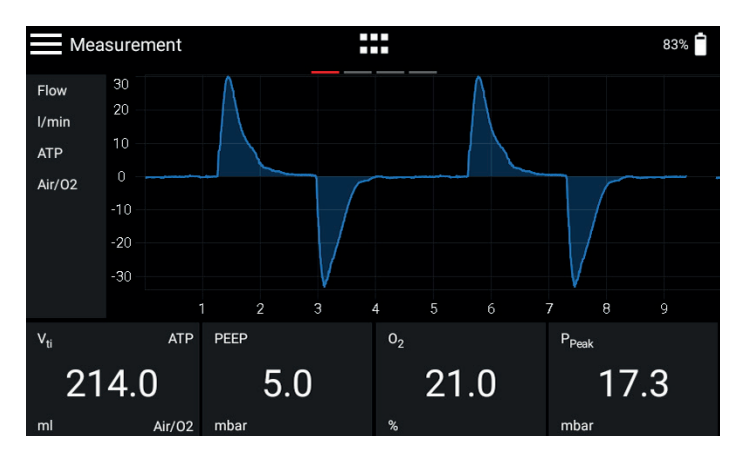

Figure 18 : Valeurs de mesure graphiques

6.9 Verrouillage de l'écran

Appuyer sur le bouton contextuel sur le côté du dispositif pendant 2 secondes. Un message s'affiche et indique le verrouillage de l'écran. Pour déverrouiller l'écran, activer l'écran par effleurement et suivre les instructions.

6.10 Mise à jour du logiciel II existe deux manières d'équiper le dispositif d'une nouvelle version logicielle. Il est possible d'installer un nouveau logiciel sur le dispositif CITREX H5 en le raccordant à Internet par l'intermédiaire d'une interface Wi-Fi. Un message s'affiche à l'écran dès la mise à disposition d'une nouvelle version logicielle. Suivre les instructions affichées à l'écran pour installer le nouveau logiciel. Il est aussi possible d'installer un nouveau logiciel par l'intermédiaire d'une clé USB. Commencer par formater une clé USB au format FAT32. Copier ensuite le fichier d'installation sur le support d'enregistrement et relier ce dernier au raccord USB Host du dispositif à l'aide de l'adaptateur USB fourni. Démarrer maintenant le dispositif et accéder à la fonction « Software Update » dans le sous-menu « About ». Suivre les instructions affichées à l'écran.

L'installation d'un nouveau logiciel dure environ 10 minutes.

Prière de s'assurer que la batterie est chargée à au moins 50 % ou que le dispositif est raccordé au réseau d'alimentation à l'aide du bloc d'alimentation fourni avant de procéder à l'installation.

Le dispositif ne doit pas être mis à l'arrêt alors que l'installation est en cours !

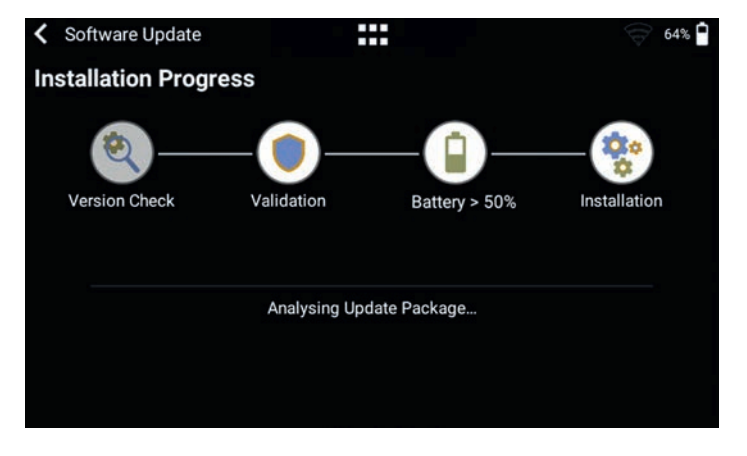

Figure 19 : Mise à jour du logiciel

#### 6.11 Applications

Les programmes spécifiques au client et au dispositif sont enregistrés à la rubrique « Applications » et sont conçus pour faciliter et accompagner le test de différents dispositifs. Deux applications sont actuellement disponibles sur le dispositif et permettent à la fin du processus de contrôle d'élaborer un rapport de contrôle et de l'enregistrer sous la forme d'un fichier PDF.

Une application accompagnée du symbole « Verified » indique que ce programme a été vérifié par le fabricant du dispositif.

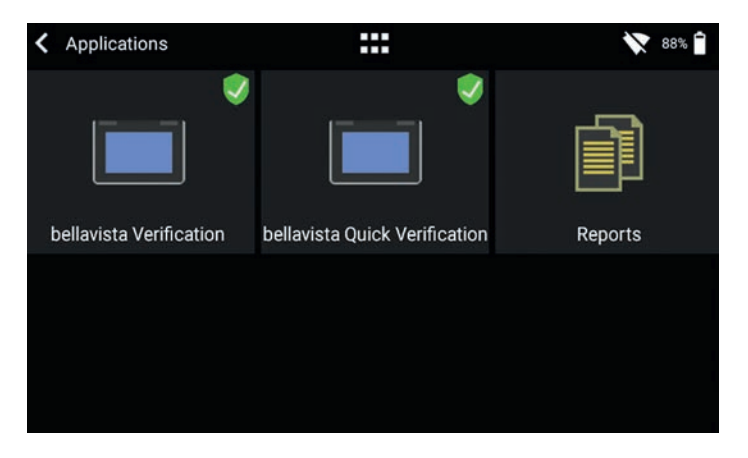

Figure 20 : Applications

La rubrique « Reports » contient les divers rapports d'examen au format PDF. Les profils peuvent être consultés, supprimés ou exportés. Ces fonctions sont disponibles dans le menu contextuel en haut à gauche. Une clé USB doit être raccordée au dispositif à l'aide de l'adaptateur fourni emboîté dans le port USB Host afin de pouvoir exporter les rapports de contrôle.

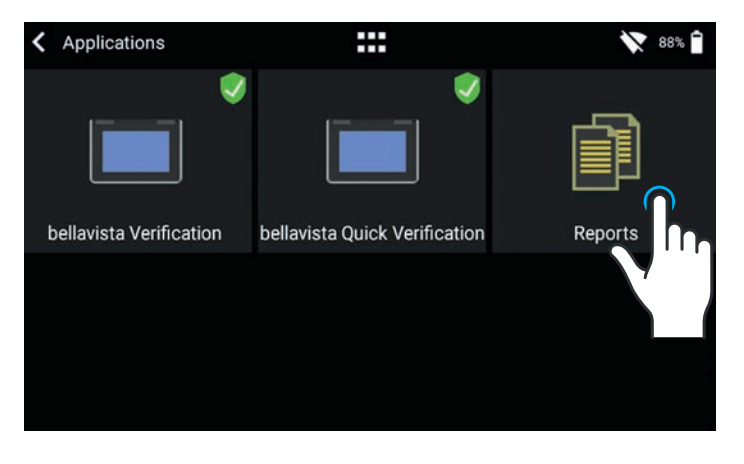

Figure 21 : Rapports

Prière de contacter l'adresse suivante en cas de nécessité d'obtenir une application adaptée aux besoins de l'utilisateur : sales@imtanalytics.com.

# 7 Étalonnage

Les différents étalonnages du dispositif CITREX H5 sont décrits dans le présent chapitre. Il est recommandé de respecter la procédure indiquée ici afin de prévenir toute mesure erronée.

#### 7.1 Point zéro

Exécuter le réglage du zéro dès que le dispositif CITREX H5 est chaud. Afin de procéder à un réglage du zéro, retirer toutes les tubulures raccordées au dispositif.

Activer le symbole « Calibration » par effleurement dans le menu principal.

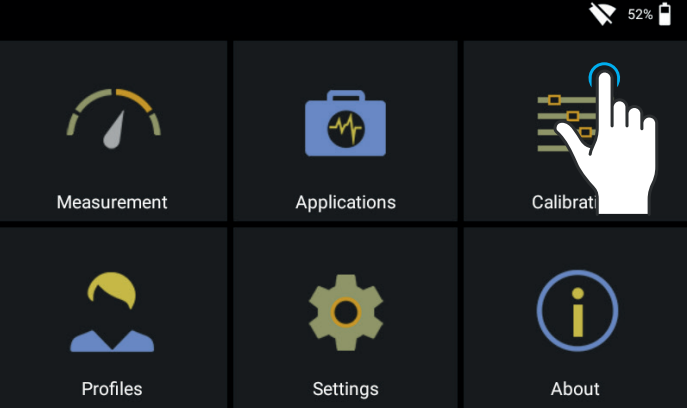

Figure 22 : Étalonnage

Activer par effleurement le symbole « Zero Offset » dans la sous-rubrique Étalonnage. Suivre les instructions affichées à l'écran et activer Start par effleurement. Un message de confirmation s'affiche après la réussite de l'étalonnage. Le dispositif est de nouveau opérationnel.

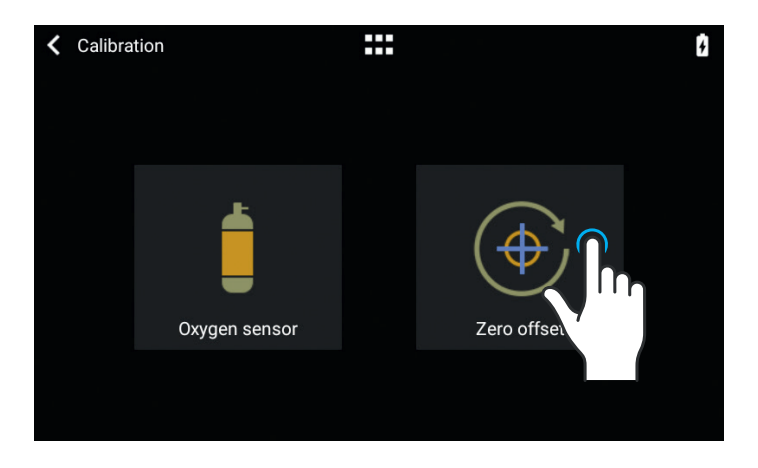

Figure 23 : Zero Offset

Suite à la mise en marche du dispositif, différents indicateurs peuvent légèrement diverger du point zéro jusqu'à ce que la température de fonctionnement soit atteinte. L'étalonnage initial ne doit jamais être réalisé sur un dispositif froid. Le temps de chauffe s'élève à 10 minutes.

#### 7.2 Étalonnage avec de l'oxygène (O<sub>2</sub>)

L'étalonnage de la cellule d'oxygène peut se faire de deux manières différentes. La variante impliquant l'étalonnage de la cellule d'oxygène uniquement avec de l'air dure environ deux minutes. La deuxième variante implique l'étalonnage de la cellule d'oxygène avec de l'air et 100 % d'oxygène. Cet étalonnage en deux points permet d'étalonner le capteur d'oxygène avec plus de précision. L'étalonnage peut être activé sous Calibration, puis Oxygen Sensor. Voir Figure 21.

#### 7.2.1 Étalonnage uniquement avec de l'air

Veiller à ce qu'un débit d'air d'au moins 30 L/min circule à travers le canal de débit. Appuyer ensuite sur « Start Air Calibration » et suivre les instructions affichées à l'écran. La procédure complète dure environ deux minutes. Un message apparaît à la fin du processus et confirme la réussite de l'étalonnage ou indique son échec.

#### 7.2.2 Étalonnage avec de l'oxygène et de l'air

Ce type d'étalonnage nécessite de l'oxygène (100 %) et de l'air à un débit de 30 L/ min. L'étalonnage du capteur avec de l'oxygène a lieu dans un premier temps. Pour ce faire, raccorder le dispositif à une source de débit de gaz affichant un débit d'oxygène de 30 L/min et appuyer sur « Start Oxygen Calibration ». Suivre les instructions affichées à l'écran. Puis, raccorder l'air à un débit de 30 L/min. La procédure complète dure environ quatre minutes.

# 8 Raccordement du dispositif

La structure de mesure pour le dispositif CITERX H5 exerce une influence sur la mesure du débit. Prière de respecter les instructions figurant dans le présent chapitre pour obtenir des résultats les plus précis possible. Il est important de veiller à l'absence d'angles, de plis ou de déformations sur la tubulure de la structure de mesure. Il est de plus recommandé de toujours utiliser la conduite droite et le filtre à poussières.

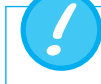

Les gaz mesurés doivent être exempts d'huile, de graisse et de poussières.

#### 8.1 Structure de mesure générale

La structure de mesure générale se rapporte à la mesure du débit de gaz. Il convient d'utiliser un filtre et la conduite droite afin de garantir un flux laminaire vers l'unité du capteur de débit. Le filtre prévient de plus la pénétration de poussières, d'huile ou de graisse dans le dispositif CITREX H5 et ainsi la perturbation des résultats de mesure. Les structures de mesure indiquées ci-dessous dépendent de la direction du débit du gaz à mesurer.

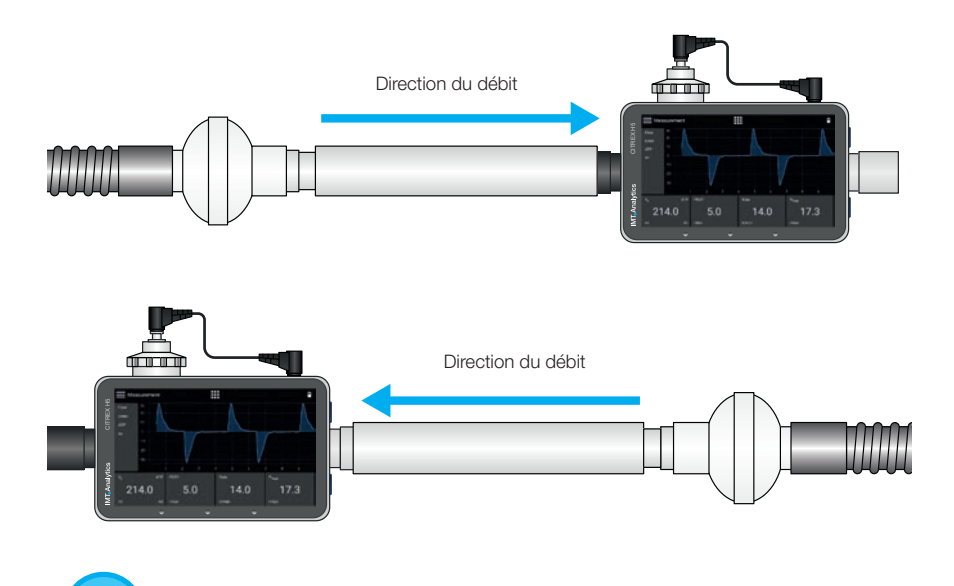

Les gaz mesurés doivent être exempts d'huile, de graisse et de poussières. Les meilleurs résultats pour les mesures de débit sont obtenus avec le réglage de trigger « Adult ».

Les structures de mesure indiquées ci-dessous sont de mauvaise qualité et fournissent des résultats de mesure erronés. Il convient de prévenir la présence de toute pliure, pièce en T ou coude sur le canal de débit. Ces éléments provoquent des turbulences du gaz à mesurer et donc des résultats de mesure imprécis ou faux.

Structure incorrecte : pliure, pièces en T, coudes à l'entrée du dispositif

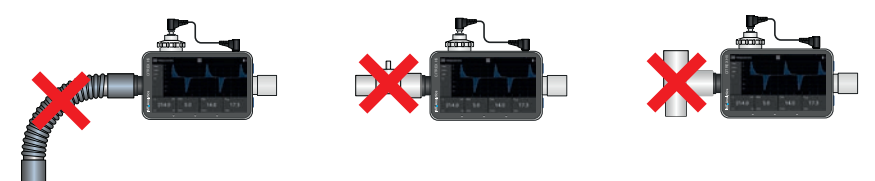

#### 8.2 Structure de mesure pour le contrôle de ventilateurs médicaux

Le dispositif CITREX H5 convient aussi de manière idéale au contrôle de ventilateurs médicaux. La structure de mesure indiquée ci-dessous permet d'obtenir les meilleurs résultats de mesure. Veiller à raccorder le poumon d'essai avec le raccord aluminium gris du dispositif CITREX H5.

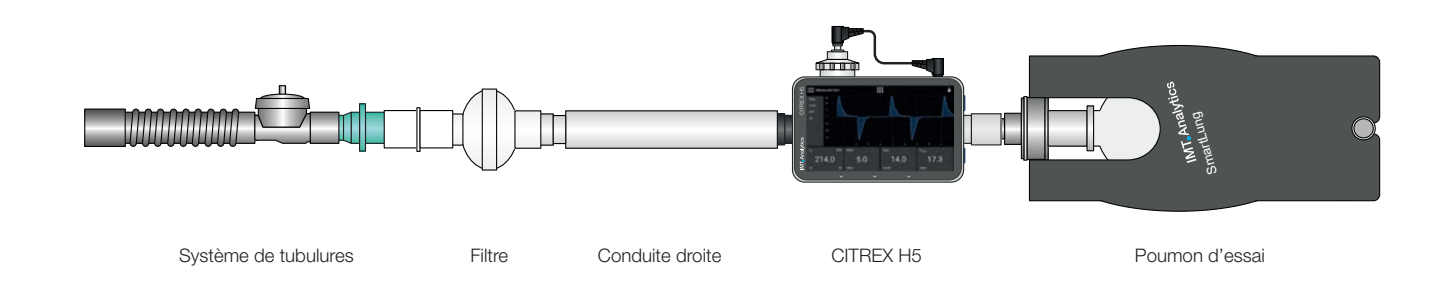

#### 8.3 Structure de mesure pour les gaz sous haute pression

Le dispositif CITREX H5 compense la pression de gaz lors de la mesure du débit. Les pressions de gaz jusqu'à 150 mbar dans le canal de débit sont compensées. Le capteur haute pression peut être utilisé pour les gaz à des pressions supérieures. Il convient pour cela de raccorder la sortie du dispositif avec le capteur haute pression. Il est de plus nécessaire de faire passer le paramètre « Pressure Compensation » à « Pressure High » dans le menu « Settings », sous « Measurement ».

> Des pressions jusqu'à 150 mbar peuvent être compensées dans le canal de débit. Grâce au capteur haute pression, il est possible de compenser des pressions jusqu'à 300 mbar. Toute pression supérieure à 800 mbar dans le canal de débit peut endommager le dispositif.

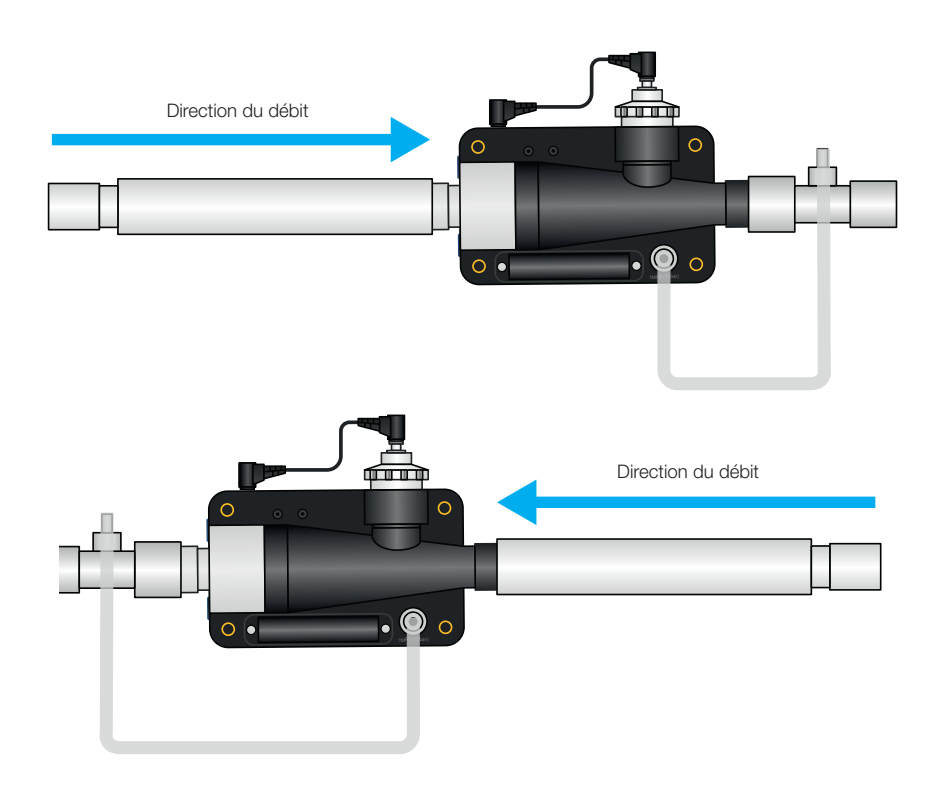

### 9 MultiGasAnalyser OR-703

#### 9.1 Description

Le MultiGasAnalyser OR-703 comprend un capteur de gaz infrarouge (NDIR) à 10 canaux, un capteur de pression barométrique, une UC et une interface RS232.

Ce mode d'emploi décrit les données techniques du modèle rouge du MultiGasAnalyser OR-703. Pour toute question concernant le modèle bleu, prière de contacter l'assistance technique.

Le capteur permet de mesurer les concentrations des gaz suivants :

- Dioxyde de carbone (CO<sub>2</sub>)
- Oxyde d'azote (N<sub>2</sub>O)
- Halothane (HAL)
- Enflurane (ENF)
- Isoflurane (ISO)
- Sévoflurane (SEV)
- Desflurane (DES)

Il est possible mesurer simultanément les concentrations de CO<sub>2</sub>, N<sub>2</sub>O et de deux des cinq gaz anesthésiques.

9.2 Utilisation prévue

Le MultiGasAnalyser OR-703 est conçu pour fonctionner conjointement avec le dispositif CITREX H5 en vue d'effectuer des mesures de gaz à des fins d'étalonnage et de contrôle de systèmes et d'installations d'anesthésie.

Le capteur n'est **pas** adapté à la surveillance des patients.

Le capteur n'est **pas** adapté aux applications sur des composants de moyens de transport tels que des véhicules automobiles ou des aéronefs.

#### 9.3 Avertissement

Le MultiGasAnalyser OR-703 ne doit être utilisé que par du personnel ayant reçu une formation professionnelle.

Le MultiGasAnalyser OR-703 ne doit pas être utilisé avec des agents anesthésiques inflammables.

Les adaptateurs pour voies respiratoires usagés qui ne sont plus utilisés doivent être éliminés conformément à la réglementation locale en vigueur sur les déchets liquides biologiques contaminés.

Les mesures peuvent être perturbées par les rayonnements HF, notamment la téléphonie mobile.

Il convient donc de s'assurer que le MultiGasAnalyser est utilisé uniquement dans un environnement CEM agréé.

30

#### 9.4 Principe de fonctionnement

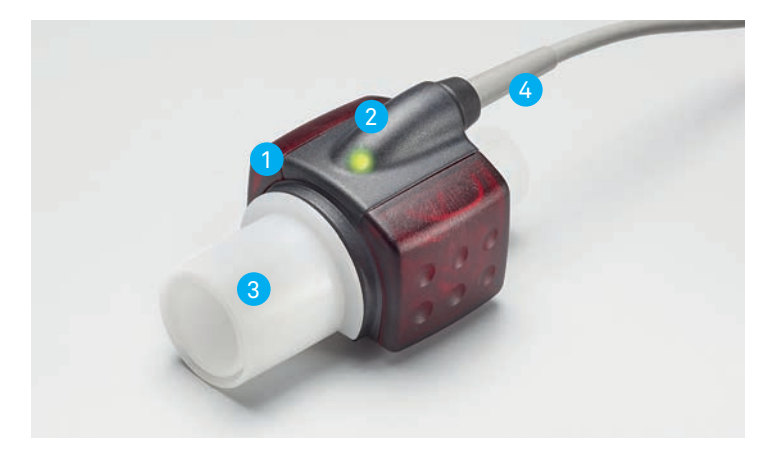

Figure 24 : MultiGasAnaylser OR-703

Le MultiGasAnalyser OR-703 est constitué d'une tête de capteur OR (1), d'une cellule O<sub>2</sub> (en option) (2), d'un adaptateur pour voies respiratoires (3) et d'un câble de raccordement (4).

La tête de capteur OR se fixe sur le dessus de l'adaptateur pour voies respiratoires. La tête de capteur renferme tous les composants optiques nécessaires à la mesure de tous les gaz.

Toutes les données d'étalonnage étant enregistrées dans la tête du capteur, il est possible d'échanger les capteurs sans procéder à un ré-étalonnage.

La mesure de la concentration et l'identification des gaz s'effectuent par l'absorption de 10 longueurs d'onde du spectre infrarouge (maximum).

#### 9.5 Connexion

Encastrer le capteur OR par le haut sur l'adaptateur pour voies respiratoires. Un déclic retentit si le capteur est correctement positionné. Patienter 15 minutes, le temps que le capteur chauffe, avant de réaliser la première mesure.

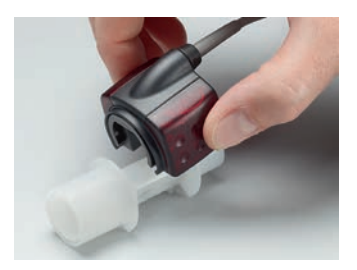

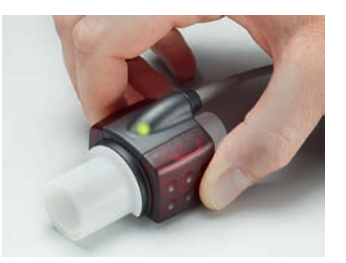

Un voyant vert indique que le capteur est opérationnel.

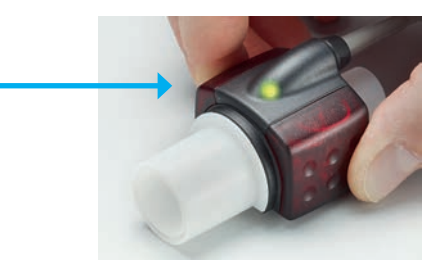

#### Adaptateur MultiGasAnalyser

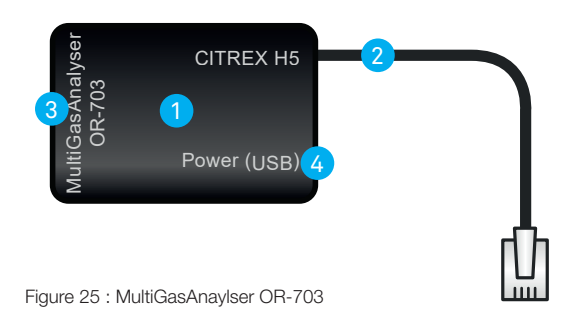

L'adaptateur MultiGasAnalyser 1 dispose d'un câble de raccordement 2 à l'interface RS-232 du dispositif CITREX H5, un raccord 3 pour le capteur OR-703 et un « raccord USB mini B » 4 pour l'alimentation du MultigasAnalyser. Ce raccord ne saurait servir d'interface de données.

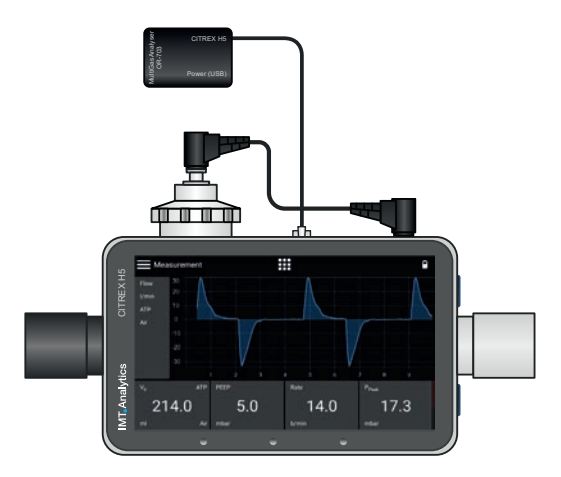

Figure 26 : Adaptateur raccordé au dispositif Citrex H5

#### MultiGasAnalyser OR-703

Le capteur OR doit tout d'abord être raccordé au dispositif CITREX au moyen de l'adaptateur MultiGasAnalyser (réf. 700.251.000).

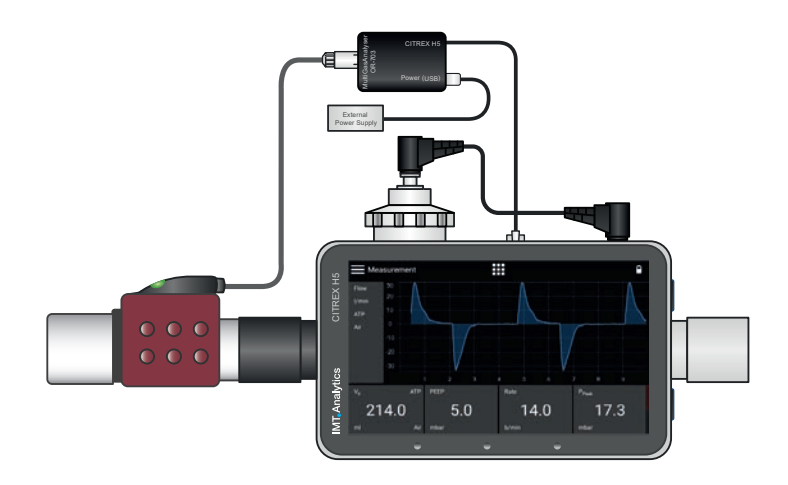

Figure 27 : Capteur OR raccordé à l'adaptateur

#### Alimentation (USB)

- Tension d'alimentation 5 Vcc
- Puissance consommée <1,4 W

Le câble USB CITREX (réf. 301.673.000) peut être utilisé en association avec un PC ou le bloc d'alimentation CITREX (réf. 304.578.000) en vue de l'alimentation externe du dispositif.

#### Protocole CITREX H5

La réception de données du MultiGasAnalyser nécessite la sélection du protocole RS-232 « Protocole IRMA » dans le menu Paramètres.

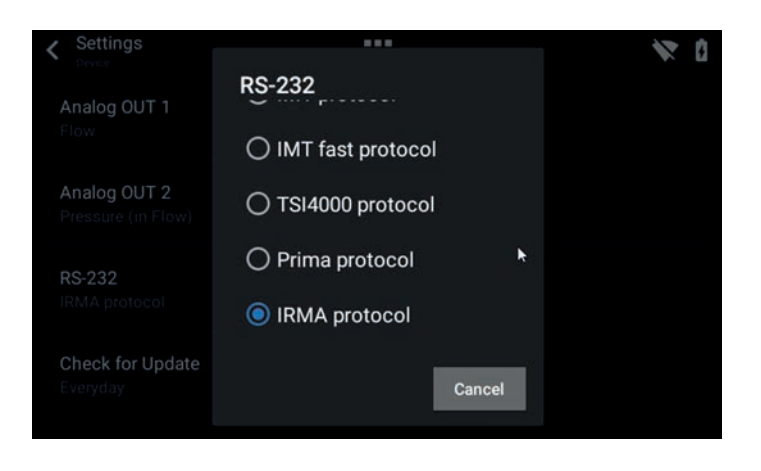

Figure 28 : Protocole IRMA

Le capteur doit toujours être branché avec le voyant orienté vers le haut.

Le MultiGasAnalyser doit être placé entre la source de gaz et le dispositif CITREX H5.

Selon la direction du flux, le MultiGasAnalyser peut être branché sur la borne du canal de débit à l'avant ou à l'arrière du dispositif CITREX H5.

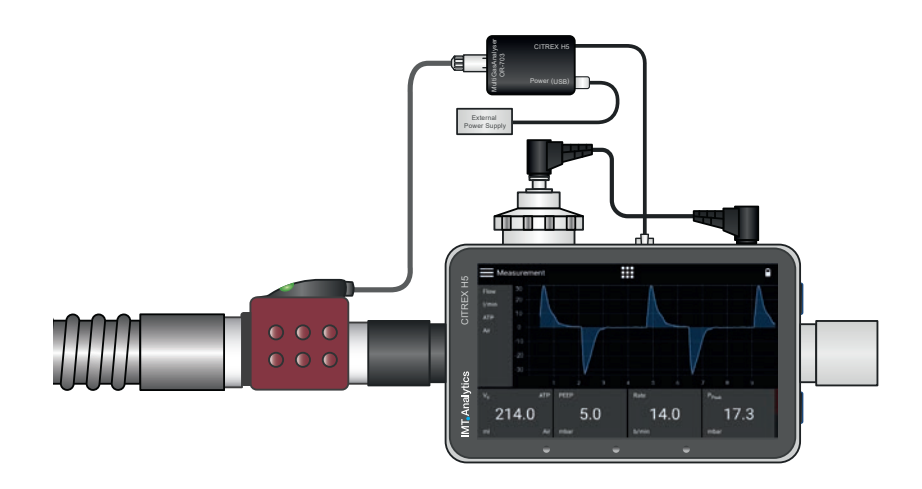

Figure 29 : Positionnement du MultiGasAnalyser

#### 9.6 Voyant DEL

Le voyant DEL situé sur la tête de capteur du MultiGasAnalyser fournit les informations d'état suivantes :

| Lumière verte continue    | Système OK                 |
|---------------------------|----------------------------|
| Lumière bleu continue     | Agent anesthésique présent |
| Lumière rouge continue    | Défaillance du capteur     |
| Lumière rouge clignotante | Adaptateur à vérifier      |
| Lumière verte clignotante | Tarage du capteur OR       |

#### 9.7 Tarage du capteur OR

Un étalonnage à l'air ambiant de la mesure infrarouge doit être effectué à intervalles réguliers et après le remplacement de l'adaptateur pour voies respiratoires.

L'étalonnage à l'air ambiant peut également être effectué lorsqu'un décalage des mesures de gaz est constaté. Dans ce cas, les mesures de gaz doivent être contrôlées à l'aide d'un instrument de mesure de référence. L'étalonnage s'effectue en fixant un nouvel adaptateur pour voies respiratoires au capteur OR. L'adaptateur pour voies respiratoires ne doit pas être relié au circuit d'air. Un déclic retentit si le capteur est correctement positionné. Patienter 30 secondes avant de poursuivre afin de permettre au capteur de chauffer.

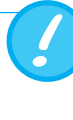

Un tarage doit être effectué lors du remplacement de l'adaptateur pour voies respiratoires. Un tarage doit être effectué lors du remplacement de l'adaptateur pour voies respiratoires.

Il est important de veiller à ce qu'il n'y ait pas d'écoulement de gaz par l'adaptateur pour voies respiratoires pendant l'étalonnage. Pour un étalonnage réussi à l'air ambiant, les conditions ambiantes suivantes sont incontournables : 21 % O<sub>2</sub> et 0 % de CO<sub>2</sub>.

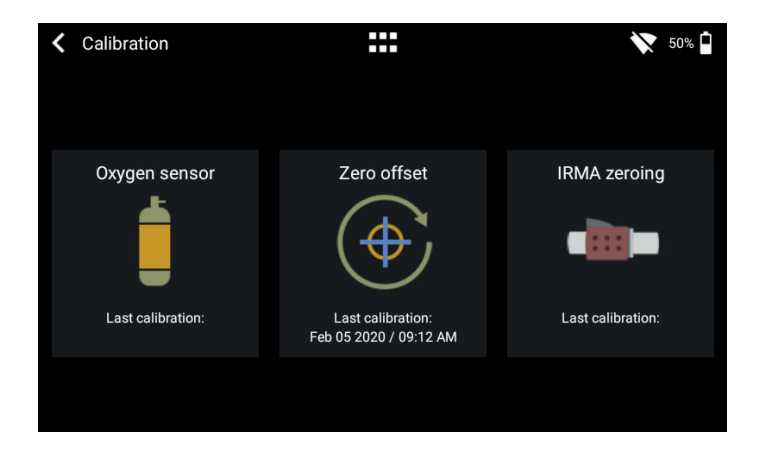

Figure 30 : Menu d'étalonnage

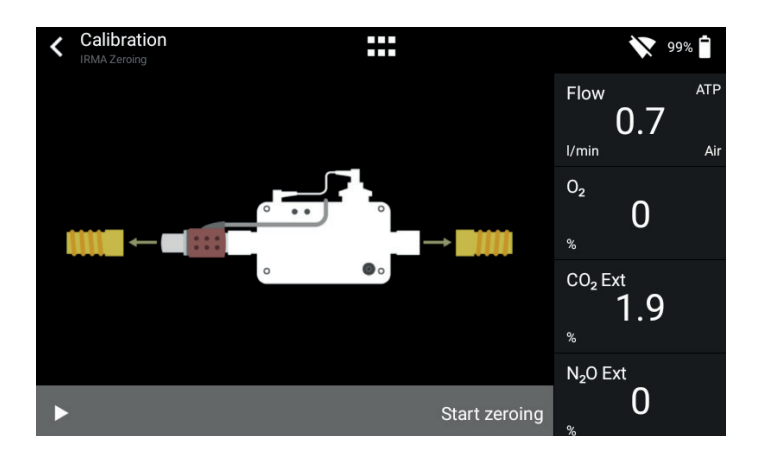

Figure 31 : Étalonnage initial OR-703

#### 9.8 Maintenance et entretien

Après l'étalonnage, les valeurs de mesure doivent être systématiquement vérifiées pour s'assurer d'obtenir des valeurs fiables lors des mesures ultérieures.

Le MultiGasAnalyser n'est pas stérile. L'autoclavage, la stérilisation ou l'immersion dans un liquide peut endommager fortement le capteur. Le capteur peut être nettoyé avec un chiffon imprégné d'éthanol ou d'alcool isopropylique.

L'adaptateur pour voies respiratoires doit être remplacé au minimum tous les 12 mois. Lorsque le MultiGasAnalyser est utilisé dans un système stérile, un nouvel adaptateur stérile doit être installé.

Les mesures de gaz doivent être tarées régulièrement à l'aide d'un instrument de mesure de référence.

IMT Analytics propose un service de recertification qui garantit la fiabilité de mesure du capteur.

#### 9.9 Caractéristiques techniques

| Données physiques               | Dimensions                     | s (L x I x h)                                               | 38 × 37 × 34 mm<br>1,49 × 1,45 × 1,34 po                                 |  |  |
|---------------------------------|--------------------------------|-------------------------------------------------------------|--------------------------------------------------------------------------|--|--|
|                                 | Poids                          |                                                             | < 25 g (sans le câble)                                                   |  |  |
|                                 | Longueur c                     | lu câble                                                    | 2,50 m ±0,02                                                             |  |  |
| Conditions ambiantes            | Températur<br>fonctionner      | re de<br>ment                                               | 10 – 40 °C, 50 – 104 °F                                                  |  |  |
|                                 | Températur                     | e de stockage                                               | -20 – 50 °C, -4 – 122 °F                                                 |  |  |
|                                 | Humidité d                     | e l'air (en service)                                        | 10 – 95 % HR, sans<br>condensation                                       |  |  |
|                                 | Humidité d                     | e l'air (stockage)                                          | 5 – 100 % HR, avec<br>condensation                                       |  |  |
|                                 | Pression at                    | mo. (en service)                                            | 700 – 1200 hPa                                                           |  |  |
| Précision                       | Gaz                            | Plage                                                       | Tolérance                                                                |  |  |
| (en conditions<br>standards)    | CO <sub>2</sub>                | 0–15 vol%                                                   | ± (0.2 vol% + 2 % of reading)                                            |  |  |
|                                 |                                | 15–25 vol%                                                  | unspecified                                                              |  |  |
|                                 | N <sub>2</sub> O               | 0-100 vol%                                                  | ± (2% vol% + 2% of reading)                                              |  |  |
|                                 | HAL, ISO,                      | 0-8 vol%                                                    | ± (0.15 vol% + 5% of reading)                                            |  |  |
|                                 | ENF                            | 8-25 vol%                                                   | unspecified                                                              |  |  |
|                                 | SEV                            | 0-10 vol%                                                   | ± (0.15 vol% + 5% of reading)                                            |  |  |
|                                 |                                |                                                             |                                                                          |  |  |
|                                 |                                | 10-25 vol%                                                  | unspecified                                                              |  |  |
|                                 | DES                            | 10-25 vol%<br>0-22 vol%                                     | unspecified<br>± (0.15 vol% + 5% of reading)                             |  |  |
|                                 | DES                            | 10-25 vol%<br>0-22 vol%<br>22-25 vol%                       | unspecified<br>± (0.15 vol% + 5 % of reading)<br>unspecified             |  |  |
| Temps de montée<br>(à 10 l/min) | DES<br>CO2 < 90 n<br>N2O, HAL, | 10-25 vol%<br>0-22 vol%<br>22-25 vol%<br>ISO, ENF, SEV, DES | unspecified<br>± (0.15 vol% + 5 % of reading)<br>unspecified<br>< 300 ms |  |  |

Écarts par rapport aux réglages de consigne des gaz. Ainsi, une concentration d'hélium de 50 % vol. réduit habituellement les valeurs de CO<sub>2</sub> de 6 %. Cela signifie qu'un mélange constitué de 5,0 % vol. de CO<sub>2</sub> et de 50 % vol. d'hélium correspond à une concentration mesurée de (1-0,06) \* 5,0 % vol. = 4,7 % vol. de CO<sub>2</sub>.

### **10 Profils**

L'utilisatrice ou l'utilisateur a la possibilité d'enregistrer différents profils en fonction de ses besoins.

Les profils peuvent être édités, importés, exportés ou supprimés. La rubrique « Profiles » se trouve dans le menu principal. C'est ici que tous les profils enregistrés sont gérés.

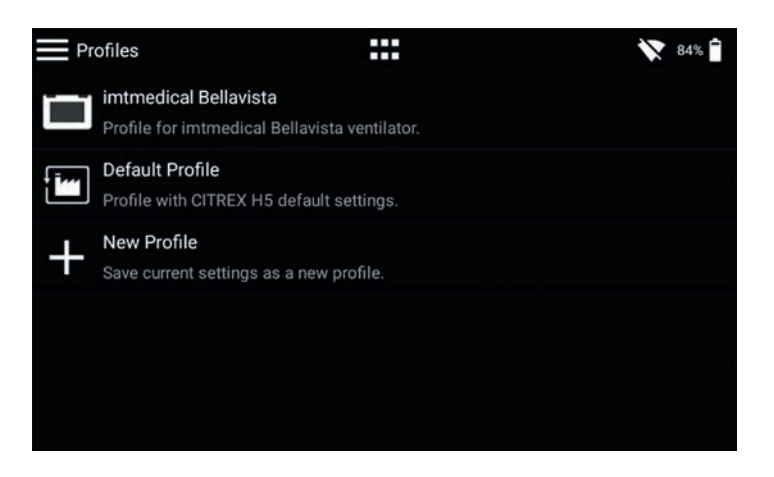

Figure 32 : Vue d'ensemble des profils

Grâce à la version logicielle actuelle, il suffit d'activer un profil particulier en l'effleurant pour accéder au mode d'édition. Il est alors possible de supprimer le profil, de modifier le descriptif et le nom ou d'exporter le profil.

Pour enregistrer les paramètres actuels sous la forme d'un profil, sélectionner le symbole du menu contextuel en l'effleurant, puis sélectionner « Save current settings as Profile ». Il est de plus possible d'exporter certains ou tous les profils.

# **11 Outil de configuration**

| 11.1 Configuration minimale re-<br>quise du PC |             | Microsoft® Silverlight 5 ou plus récent                                                                                                    |  |  |  |  |
|------------------------------------------------|-------------|----------------------------------------------------------------------------------------------------|--|--|--|--|
|                                                |             | Windows x86 ou x64 (mode 64 bits uniquement pris en charge par IE) 1,6 GHz ou supérieur avec RAM 512 Mo                                                                                                    |  |  |  |  |
|                                                |             | Macintosh (base Intel) Intel Core Duo 1,83 GHz ou supérieur avec RAM 512 Mo                                                                                                    |  |  |  |  |
|                                                |             | Microsoft® Windows® 10, 8.1, 8, Windows Server 2012, 7, 7 SP1, Windows Server 2008 SP2, Windows Server 2008 R2 SP1, Vista                                                                                                    |  |  |  |  |
|                                                |             | Macintosh OS 10.6 (base Intel), MacOS 10.7-10.11 (base Intel)                                                                                                    |  |  |  |  |
|                                                |             | Connexion au réseau Ethernet                                                                                                    |  |  |  |  |
|                                                |             | Résolution écran 1024 x 768 (recommandé : 1280 x 1024)                                                                                                    |  |  |  |  |
|                                                |             |                                                                                                    |  |  |  |  |
| 11.2                                           | Serveur Web | Le raccord Ethernet du dispositif CITREX H5 permet d'accéder au dispositif par l'in-<br>termédiaire d'un réseau. Les données mesurées en temps réel peuvent être suivies<br>et analysées à l'ordinateur. Il est de plus possible de procéder à des réglages sur le<br>dispositif par l'intermédiaire du navigateur Web. |  |  |  |  |
|                                                |             | L'utilisation du serveur Web nécessite l'installation préalable du navigateur Internet<br>Explorer avec Microsoft Silverlight 5.                                                                                                    |  |  |  |  |

Il existe trois possibilités de réglage différentes permettant d'établir une liaison entre le dispositif CITREX H5 et un ordinateur. Accéder au sous-menu « Device » du menu « Settings », puis sélectionner l'une des possibilités de réglage suivantes à la rubrique « Ethernet ».

| <ul> <li>Settings</li> </ul> |             |               | 200 M |
|------------------------------|-------------|---------------|-------|
| Ethernet                     |             |               |       |
| O Default                    | Configured  |               |       |
| Configured                   | IP Address  | 192.168.1.1   |       |
| O DHCP                       | Subnet Mask | 255.255.255.0 |       |
|                              |             |               |       |
|                              |             |               |       |
|                              |             |               |       |
|                              |             | Cancel (      | ж     |
|                              |             |               |       |
|                              |             |               |       |

Figure 33 : Menu « Ethernet »

#### 11.2.1 Default

Il s'agit de paramètres standard ne pouvant pas être modifiés. Ces paramètres sont recommandés pour établir une liaison directe avec l'ordinateur par câble Ethernet. La configuration sur le dispositif CITREX H5 est la suivante :

Adresse IP : 192.168.1.1 Masque de sous-réseau : 255.255.255.0

Les paramètres de réseau doivent être modifiés à l'ordinateur pour établir une liaison. Pour ce faire, ouvrir les paramètres réseau de l'ordinateur qui se trouvent dans le panneau de configuration. Puis, ouvrir les paramètres « Internet Protocol Version 4 (TCP/IPv4) ». Saisir une adresse IP 192.168.1.2 et 192.168.1.255 et le masque de sous-réseau 255.255.255.0 dans le formulaire affiché à l'écran. Confirmer en activant la touche « OK ».

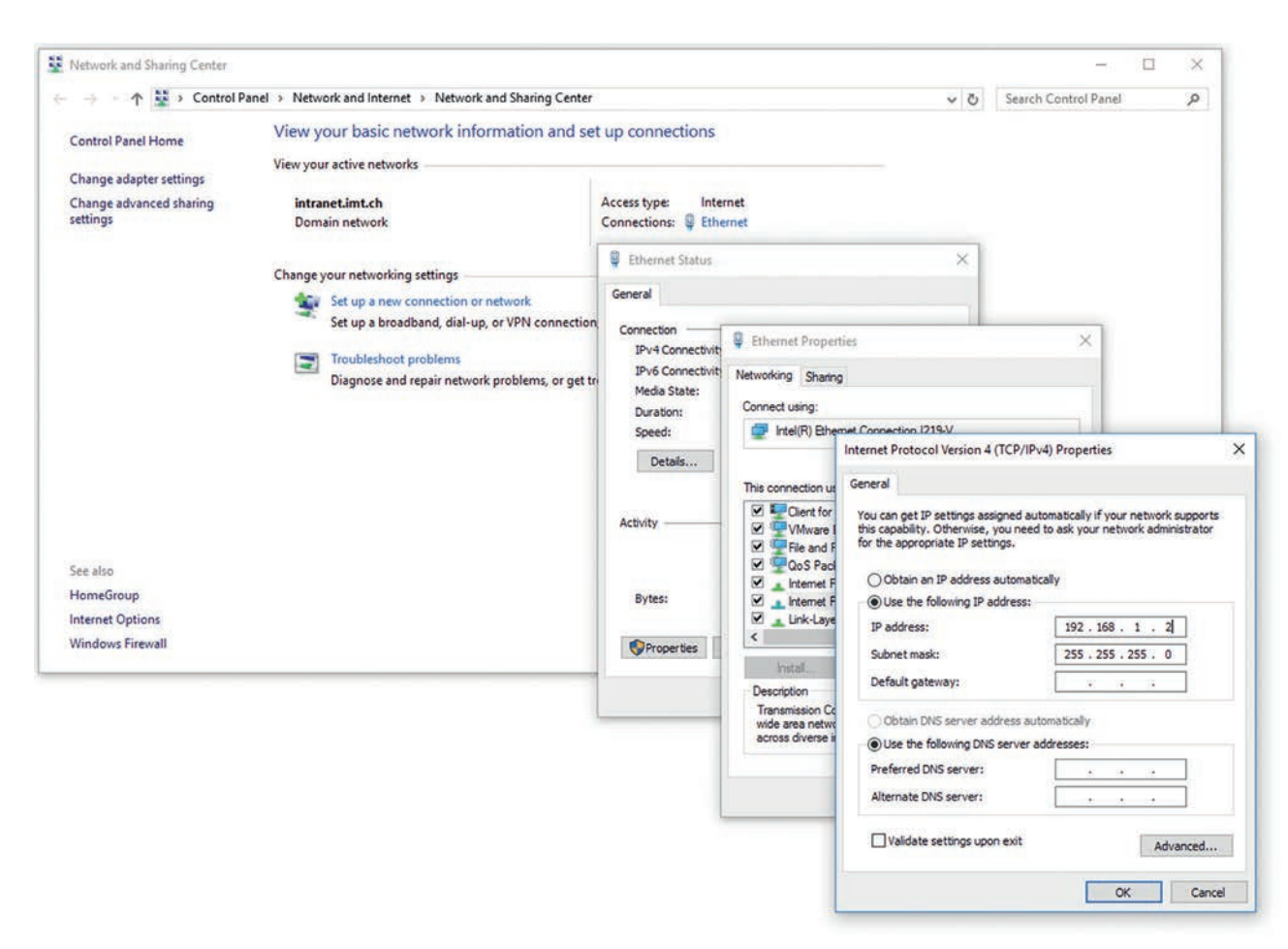

Figure 34 : Paramètres à l'ordinateur

Ouvrir le navigateur Internet Explorer et saisir l'adresse IP 192.168.1.1 dans la barre d'adresse. La connexion est établie.

39

#### 11.2.2 Configured

Cette option de réglage convient pour connecter le dispositif CITREX H5 à un réseau non équipé d'un serveur DHCP. Définir une adresse IP et un masque de sous-réseau sur le dispositif CITREX H5. Suite à la confirmation des paramètres, le dispositif peut être raccordé au réseau et il est possible d'y accéder par l'intermédiaire du navigateur Internet Explorer à l'aide d'une adresse IP définie.

#### 11.2.3 DHCP

Commencer par raccorder le dispositif CITREX H5 au réseau pour le connecter à un serveur DHCP. Dans le menu « Ethernet », sélectionner le paramètre « DHCP » et confirmer en activant la touche « OK ». L'adresse IP affichée à l'écran permet d'établir une connexion avec le dispositif CITREX H5 par l'intermédiaire du navigateur Internet Explorer.

#### 11.2.4 Option de surveillance

La rubrique « Monitoring » permet d'accéder aux données de mesure du dispositif CI-TREX H5 par l'intermédiaire du réseau. Il est alors possible de choisir entre des valeurs de mesure numériques et des courbes de mesure graphiques.

#### Valeurs de mesure numériques

Il est ici possible de suivre les courbes en temps réel directement à l'écran de l'ordinateur. Aussi bien les valeurs de mesure actuelles que les valeurs minimale, maximale et moyenne peuvent être calculées pour chaque valeur de mesure. Activer la touche « Reset » pour relancer l'analyse statistique. Il est également possible d'exporter les valeurs de mesure actuellement affichées. Pour cela, activer la touche « Export » et ouvrir une fenêtre de l'Explorateur Windows dans laquelle il est possible de sélectionner l'emplacement et le format d'enregistrement. Il est possible de choisir parmi les formats suivants : fichiers XML (\*.xml) et CSV (\*.csv).

| TRE              | X             |            |               |       |       |               |      |                 |                 |     |       |       |        |                     |
|------------------|---------------|------------|---------------|-------|-------|---------------|------|-----------------|-----------------|-----|-------|-------|--------|---------------------|
|                  | itor          | nfig<br>Ls | nuratio       | on me | rics  | ng            |      |                 |                 |     |       |       | Export | ()<br>Reset statist |
| Sensor values    | 100           |            |               |       | 101   | an y          |      | Respiratory.tim | ing parameters. |     |       |       |        |                     |
| Sensor           | Unit          |            | Value         | Min   | Max   | Average       | day. | Parameter       | Unit            |     | Value | Min   | Max    | Average             |
| Flow             | (/min         |            | 0.0           | -49.3 | 48.6  | -0.2          |      | Ti              | 1               | . 4 | 1.70  | 1.70  | 1.70   | 1.70                |
| P Diff.          | mbar          |            | 0.00          | -0.99 | 0.71  | -0.12         |      | Те              | \$              | . * | 3.30  | 3.30  | 3.30   | 3.30                |
| Channel          | mbar          |            | 4.85          | 4.22  | 18.08 | 8.92          |      | I:E             | • 1             |     | 1:1.9 | 1:1.9 | 1:1.9  | 1:1.9               |
| High             | mbar          | .*         | 0             | 0     | 44    | 2             |      | Rate            | b/min           |     | 12.0  | 12.0  | 12.0   | 12.0                |
| P Atmo.          | mbar          | *          | 960           | 960   | 961   | 960           |      | Ti/Tcyc         | 5               | ٠   | 34.0  | 34.0  | 34.1   | 34.0                |
| Temp.            | *C            | ÷          | 24.2          | 24.2  | 24.2  | 24.2          |      | 10/0325         |                 |     |       |       |        |                     |
| Humid.           | 5             |            | 50.0          | 50.0  | 50.0  | 50.0          | 11   |                 |                 |     |       |       |        |                     |
| 02               | 5             | •          | 20.2          | 20.1  | 20.2  | 20.2          |      |                 |                 | _   |       |       |        |                     |
| Respiratory volu | ime parameter | 5          |               |       |       |               |      | Respiratory pre | ssure parameter | 5   |       |       |        |                     |
| Parameter        | Unit          |            | Value         | Min   | Max   | Average       |      | Parameter       | Unit            |     | Value | Min   | Мах    | Average             |
| /ti              | mi            |            | 472           | 472   | 472   | 472           |      | Ppeak           | mbar            |     | 18.1  | 18.0  | 18.2   | 18.1                |
| /te              | #1            | •          | 476           | 473   | 476   | 474           |      | Pmean           | mbar            | .*  | 9.1   | 9.1   | 9.1    | 9.1                 |
| /olume           | mi            | T          | 0.0           | 0.0   | 472.7 | 146.1         |      | PEEP            | mbar            |     | 4.9   | 4.9   | 5.0    | 4.9                 |
| ĥ                | Vmin          | 7          | 5.675         | 5.675 | 6.127 | 5.743         |      | Pplateau        | mbar            | .*  | 17.8  | 17.8  | 17.8   | 17.8                |
| /e               | U/min         |            | 5.691         | 5.691 | 5.868 | 5.716         |      | Cstat           | mi/mbar         |     | 36.4  | 36.4  | 36.9   | 36.7                |
| PF Insp.         | U/min         |            | 48.5          | 45.5  | 48.6  | 47.0          |      | IPAP            | mbar            | . * | 17.8  | 17.8  | 17.9   | 17.9                |
|                  |               |            | in the second |       | 10000 | Constraint of |      |                 |                 |     |       |       |        |                     |

Figure 35 : Valeurs numériques avec statistiques

#### **Mesures graphiques**

Il est ici possible de suivre les courbes en temps réel directement à l'écran de l'ordinateur. Sélectionner la valeur de mesure désirée dans le menu déroulant. L'activation de la touche « Run » permet de plus d'enregistrer les valeurs de mesure pendant 300 secondes. Activer la touche « Freeze » pour arrêter l'enregistrement. Après l'enregistrement d'une mesure, il est possible de déplacer le curseur à l'heure souhaitée pour analyser cette période. L'enregistrement ne mémorise pas que les courbes de mesure représentées, mais aussi toutes les valeurs de mesure pouvant être sélectionnées. Il est également possible d'exporter les courbes de mesure actuellement affichées. Pour cela, activer la touche « Export » pour ouvrir une fenêtre de l'Explorateur Windows dans laquelle il est possible de sélectionner l'emplacement de l'enregistrement. Les courbes peuvent être mémorisées sous forme de fichier PNG.

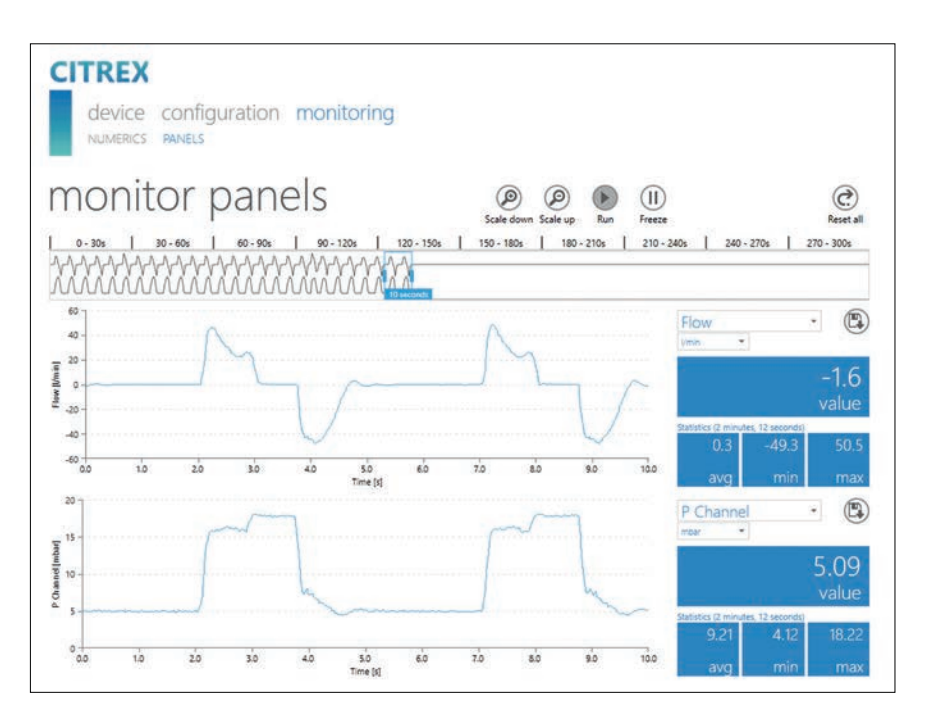

Figure 36 : Courbes de mesure avec statistiques

# 12 Lecture des données de mesure

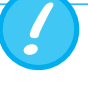

Les fichiers sur la carte micro SD ne doivent jamais être renommés, ni effacés.

Les données de mesure peuvent être lues avec la carte micro SD, l'interface Analog OUT ou l'interface RS-232. Pour obtenir de plus amples informations concernant l'utilisation de ces interfaces, prière de contacter le revendeur ou directement IMT Analytics.

#### 12.1 Lecture des données

Les données peuvent être directement lues à partir de la carte SD. Pour ce faire, retirer la carte SD du dispositif CITREX H5 en appuyant une fois dessus. Il est possible de raccorder la carte à l'ordinateur directement par l'intermédiaire d'un lecteur de carte SD.

Les données et fichiers suivants sont mémorisés sur la carte mémoire du dispositif CITREX H5.

| Dossier ou fichier                 | Description                                                                                                    |
|------------------------------------|----------------------------------------------------------------------------------------------------|
| DATA                               | Ce répertoire contient les valeurs de mesure                                                                                                    |
|                                    | enregistrées.                                                                                                    |
| LOGS                               | Le dispositif CITREX H5 enregistre en permanence<br>les informations grâce à ses fonctions et les mé-<br>morise en tant que fichiers journal (Log Files). Ces<br>données servent exclusivement à remédier à des<br>défaillances et problèmes. |
| Fichiers *.CFG, *.SCR, *.TRG       | Les fichiers CFG, SCR et TRG sont nécessaires<br>au dispositif CITREX pour activer des processus<br>internes.                                                                                                    |
| Formatter\SetupReportFormatter.bat | Ce fichier batch est requis pour formater les don-<br>nées enregistrées dans un fichier Excel.                                                                                                    |
| Formatter\AboutReportFormatter.txt | Ce fichier txt décrit le processus de formatage des<br>données enregistrées dans un fichier Excel.                                                                                                    |
| Formatter\ReportFormatter.xlsb     | Modèle Excel proprement dit dans lequel les don-<br>nées enregistrées sont formatées.                                                                                                    |
| ClientBin\ConfigurationWeb.xap     | Ce répertoire est requis pour l'outil de configura-<br>tion.                                                                                                    |
| Clientaccesspolicy.xml             | Ce fichier est requis pour l'outil de configuration.                                                                                                    |
| index.html                         | Ce fichier est requis pour l'outil de configuration.                                                                                                    |
| USB-Driver\usb_cdc_ser.inf         | Pilote pour la détection de dispositif USB.                                                                                                    |

Tableau 6 : Structure du dossier CITREX H5

#### 12.2 Service cloud

L'association du dispositif CITREX H5 à votre compte Dropbox permet de télécharger des rapports d'examen et des profils dans la Dropbox. Pour ce faire, le dispositif CITREX H5 doit être connecté au Wi-Fi. Les identifiants du compte Drobox doivent être saisis dans le menu « Sign-In ». Le commutateur « Upload » permet de copier de nouveaux fichiers automatiquement sur Dropbox.

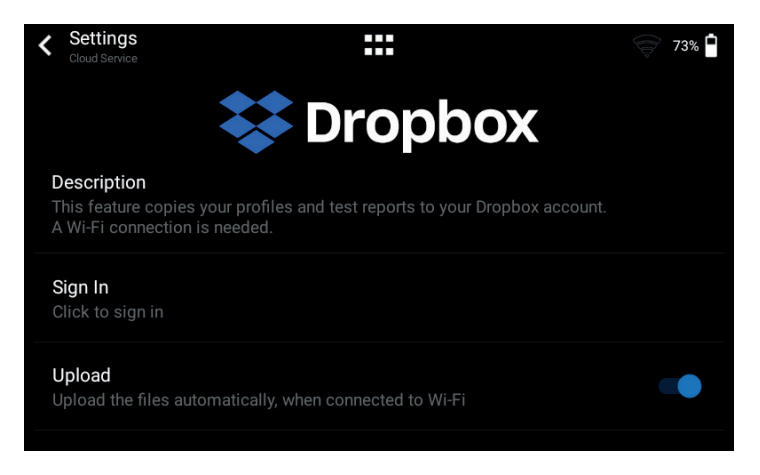

Figure 37 : Dropbox

### 13 Maintenance et entretien

Une maintenance minutieuse et conforme est essentielle pour assurer la sécurité et l'efficacité de fonctionnement du dispositif CITREX H5. N'utiliser que les composants recommandés par le fabricant.

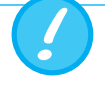

Il est impératif de respecter les directives et consignes de maintenance du fabricant respectif.

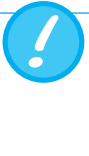

Les travaux de maintenance décrits plus bas doivent uniquement être exécutés par du personnel familiarisé à l'utilisation du dispositif CITREX H5. Tous les travaux de remise en état doivent exclusivement être réservés à des techniciens agréés. Respecter également les consignes du fabricant respectif.

#### 13.1 Travaux préventifs de nettoyage et d'entretien

Il est indispensable d'effectuer régulièrement les tâches d'entretien de routine suivantes afin d'assurer la précision et la fiabilité à long terme de votre dispositif.

#### 13.1.1 Pendant le fonctionnement

Utilisation du filtre fourni et de la conduite droite. Prière de veiller à n'utiliser le dispositif qu'au sein d'un bâtiment.

#### 13.1.2 Toutes les quatre semaines

Contrôle de l'encrassement du filtre anti-bactérien. Utiliser pour cela deux connecteurs en T pour raccorder l'entrée et la sortie du filtre avec le connecteur de pression différentielle. Il est ainsi possible de mesurer la perte de pression provoquée par le filtre. Avec un débit de 60 L/min, la perte de pression ne doit pas être supérieure à 2 mbar. Autrement, il convient de remplacer le filtre.

#### 13.1.3 Tous les 12 mois

Un étalonnage d'usine et une opération d'entretien visant à assurer la précision de la mesure qui peuvent uniquement être réalisées par IMT Analytics ou un partenaire autorisé.

Pour faire étalonner le dispositif CITREX H5 auprès du fabricant IMT Analytics, prière de se rendre sur le site Web suivant : <u>www.imtanalytics.com/easycal</u>

Le service EasyCal permet aux utilisateurs un étalonnage et un ajustage simples et rapides du dispositif CITREX H5. Une opération d'entretien a de plus lieu chaque année.

# 14 Accessoires et pièces de rechange

Les pièces de rechange et d'autres produits de la société IMT Analytics sont disponibles sur le site Web suivant : <u>www.imtanalytics.com</u>.

#### Adresse de commande :

IMT Analytics AG Gewerbestrasse 8 CH-9470 Buchs, Suisse Tél. : +41 (0)81 750 67 10 e-mail : sales@imtanalytics.com

#### 14.1 Tableau des accessoires

#### Options

| 304.587.000 | Extension de garantie (2 ans supplémentaires) CITREX H5                         |
|-------------|---------------------------------------------------------------------------------|
| 000.000.024 | Réétalonnage et maintenance du dispositif CITREX H5 selon la norme<br>ISO 17025 |
| 000.000.015 | Réétalonnage et entretien CITREX H5                                             |
| 000.000.016 | Contrôle à la réception CITREX H5                                               |
| 304.592.000 | Pack triple de réétalonnage et d'entretien CITREX H5                            |

#### Accessoires et consommables

| 300.548.000 | Jeu d'adaptateurs                                           |
|-------------|-------------------------------------------------------------|
| 301.997.000 | Adaptateur automatique CITREX                               |
| 302.077.000 | Conduite droite laminaire                                   |
| 304.161.000 | Housse de protection noire CITREX                           |
| 304.161.001 | Housse de protection rouge CITREX                           |
| 304.161.002 | Housse de protection bleue CITREX                           |
| 500.030.000 | Adaptateur haute pression DISS O2                           |
| 500.030.002 | Adaptateur haute pression DISS Air                          |
| 301.851.000 | Carte mémoire micro SD                                      |
| 302.075.000 | Câble interface RS-232                                      |
| 301.672.000 | Borne à fiche Analog Output                                 |
| 301.655.000 | Bouchon obturateur pour raccord pour l'oxygène (caoutchouc) |
| 302.178.000 | Bouchon obturateur pour raccord pour l'oxygène (rigide)     |
| 301.624.000 | Capteur d'oxygène avec raccord mono                         |
| 302.531.000 | Filtre anti-bactérien RT019                                 |
| 304.714.000 | Support CITREX                                              |
| 700.239.000 | Protecteur CITREX H5                                        |
| 700.251.000 | Adaptateur MultiGasAnalyser                                 |
| 500.041.000 | MultiGasAnalyser OR-703                                     |

#### Pièces de rechange

|             | -                                     |
|-------------|---------------------------------------|
| 304.593.000 | Malette de transport CITREX H5        |
| 301.625.000 | Batterie CITREX                       |
| 301.563.000 | Câble réseau                          |
| 304.582.000 | Adaptateur USB CITREX H5              |
| 301.673.000 | Câble USB CITREX                      |
| 301.653.000 | Câble de capteur d'oxygène            |
| 304.578.000 | Bloc d'alimentation CITREX            |
| 302.780.000 | Capuchon protecteur du canal de débit |
|             |                                       |

# 15 Élimination

L'élimination du dispositif est à la charge de l'exploitant. Le dispositif peut...

- être livré gratuitement et dédouané au fabricant pour son élimination.
- être remis à une entreprise de collecte des déchets agréée privée ou publique.
- être démonté dans les règles de l'art par l'exploitant afin d'assurer un recyclage ou une élimination conforme de ses composants.

L'élimination par l'exploitant doit être conforme aux directives d'élimination nationales et aux lois et règlements applicables. Ce code de conduit peut être obtenu auprès des autorités compétentes.

Il est ainsi requis de recycler ou d'éliminer les déchets,...

- sans menacer la santé humaine
- sans utiliser des procédés ou méthodes susceptibles de polluer l'environnement, en particulier l'eau, l'air, le sol, la faune et la flore
- sans provoquer de nuisances sonores ou odorantes
- sans porter préjudice à l'environnement ni au paysage.

### **16 Directives et homologations**

- CE
- CAN/CSA-C22.2 No. 61010-1-12
- UL Std. No. 61010-1 (3ème édition)
- CEI 61010-1 2010
- CEI 61326-1 2012
- ETSI EN 301 489-17 V3.1.0
- FCC partie 15, sous-partie B, dispositifs numériques, classe d'émission B

#### Déclaration de conformité CE

#### 2014/35/UE (DBT)

DIRECTIVE 2014/35/UE DU PARLEMENT EUROPÉEN ET DU CONSEIL du 26 février 2014 relative à l'harmonisation des législations des États membres concernant la mise à disposition sur le marché du matériel électrique destiné à être employé dans certaines limites de tension testée conformément à la norme EN 61010-1:2010

#### 2014/30/UE (CEM)

DIRECTIVE 2014/30/UE DU PARLEMENT EUROPÉEN ET DU CONSEIL du 26 février 2014 relative à l'harmonisation des législations des États membres concernant la compatibilité électromagnétique testée conformément à la norme EN 61626-1:2013

#### 2014/53/EU (DER)

DIRECTIVE 2014/53/UE DU PARLEMENT EUROPÉEN ET DU CONSEIL du 16 avril 2014 relative à l'harmonisation des législations des États membres concernant la mise à disposition sur le marché d'équipements radioélectriques et testée conformément à la norme ETSI EN 301 489-17 V3.1.0 . .

# **17 Spécifications**

#### 17.1 Valeurs mesurées

Mesure de débit et de pression In

Intervalle de mesure

Précision

#### Air et N<sub>2</sub>

| Mesure du débit                   | ±300 sL/min *** | ±1,9%* ou ±0,1sL/min** |
|-----------------------------------|-----------------|------------------------|
| Compensation de température       | oui             |                        |
| Compensation de pression ambiante | oui             |                        |
| Compensation de pression de canal | oui             | - 50–600 mbar          |

#### Mélanges O<sub>2</sub>/air

| Mesure du débit                   | ±300 sL/min *** | ±1,9%* ou ±0,1sL/min** |
|-----------------------------------|-----------------|------------------------|
| Compensation de température       | oui             |                        |
| Compensation de pression ambiante | oui             |                        |
| Compensation de pression de canal | oui             | -50-600 mbar           |

#### 

| Mesure du débit                   | ±140 sL/min *** | 3 % * ou ±0,1 sL/min ** |
|-----------------------------------|-----------------|-------------------------|
| Compensation de température       | oui             | 25-30°C                 |
| Compensation de pression ambiante | oui             |                         |
| Compensation de pression de canal | oui             | -50-600 mbar            |

#### Héliox (21 % O<sub>2</sub>/79 % He)

| Mesure du débit                   | ±300 sL/min *** | ±4%* ou ±0,3sL/min** |
|-----------------------------------|-----------------|----------------------|
| Compensation de température       | oui             | 25-30°C              |
| Compensation de pression ambiante | oui             |                      |
| Compensation de pression de canal | oui             | -50-600 mbar         |

#### Mélanges N<sub>2</sub>O/O<sub>2</sub>

| Mesure du débit                   | ±80sL/min*** | ±4%* ou ±0,3sL/min** |
|-----------------------------------|--------------|----------------------|
| Compensation de température       | oui          | 25-30°C              |
| Compensation de pression ambiante | oui          |                      |
| Compensation de pression de canal | oui          | -50-600 mbar         |

#### Pression

| Élevée                 | -1–10 bar     | ±1%* or ±7 mbar**     |
|------------------------|---------------|-----------------------|
| Différence             | ±200 mbar     | ±0,75%* ou ±0,1mbar** |
| dans le canal de débit | -50–150mbar   | ±0,75%* ou ±0,1mbar** |
| Baromètre              | 500-1150 mbar | ±1 %* ou ±5 mbar**    |

| Valeurs de mesure supplé-<br>mentaires                              | Intervalle de mesure                                                                                                    | Précision              |
|---------------------------------------------------------------------|----------------------------------------------------------------------------------------------------|------------------------|
| Concentration d'oxygène<br>(compensation de pression ≤<br>150 mbar) | 0-100%                                                                                                    | $\pm 1 \% O_2^{**}$    |
| Température du gaz****                                              | 0-50°C                                                                                                    | ±1,75%*<br>ou ±0,5°C** |
| Type de gaz                                                         | Air, Air/O <sub>2</sub> , N <sub>2</sub> O/O <sub>2</sub> ,<br>Héliox (21 % O <sub>2</sub> ), N <sub>2</sub> , CO <sub>2</sub> |                        |
| Norme de gaz                                                        | ATP, ATPD, ATPS, AP21, STP,<br>STPH, BTPS, BTPS-A, BTPD,<br>BTPD-A, 0/1013, 20/981,<br>15/1013, 25/991, 20/1013,<br>NTPD, NTPS |                        |

#### Unités de mesure

| Débit    | L/min, L/s, cfm, mL/min,                           |  |
|----------|----------------------------------------------------|--|
|          | mL/s                                               |  |
| Pression | bar, mbar, cmH <sub>2</sub> O, inH <sub>2</sub> O, |  |
|          | Torr, inHg, hPa, kPa, mmHg,                        |  |
|          | PSI                                                |  |

La plus grande tolérance est valable : \* Tolérance par rapport à la valeur de mesure \*\* Tolérance absolue

- \*\*\* Dans ce mode d'emploi, l'unité sL/min se base sur des conditions ambiantes de 0 °C et 1013,25 mbar (DIN 1343)
- \*\*\*\* Le dispositif CITREX H5 mesure la température du gaz à l'intérieur du canal de mesure. Lorsque le dispositif CITREX H5 s'échauffe, la température du canal de mesure se réchauffe en même temps, augmentant ainsi la température du gaz à l'intérieur du canal de mesure. Le volume du canal de mesure est relativement faible et cela s'applique aussi pour des débits de volume relativement élevés (ex. PIF @ 60 L/min). Si l'on compare la température du gaz à son entrée dans le dispositif CITREX H5 à celle dans le canal de mesure, il est évident que la température est supérieure dans le canal de mesure. Il ne faut donc pas s'attendre à ce que la température du gaz à son entrée dans le canal de mesure du dispositif CITREX H5 soit identique à celle affichée à l'écran, car la température affichée est celle mesurée à l'intérieur du canal de mesure du dispositif CITREX H5.

. . .

| Paramètre de ven         | tilation                                                                   | Intervalle de<br>mesure | Précision                        |
|--------------------------|----------------------------------------------------------------------------|-------------------------|----------------------------------|
| Fréquence                | resp./min                                                                  | 1–1000 resp./min        | ±1resp. ou ±2,5%**               |
| Temps                    | Ti, Te                                                                     | 0,05-60s                | ±0,02s                           |
| Rapport                  | I:E                                                                        | 1:300-300:1             | ±2.5%*                           |
|                          | T <sub>i</sub> /T <sub>cyc</sub>                                           | 0-100%                  | ±5%*                             |
| Volume respira-<br>toire | V, V <sub>ti</sub> , V <sub>te</sub>                                       | ±10sL                   | ±2%* ou ±0,20 mL<br>(>6sL/min)** |
| Volume minute            | Vi, Ve                                                                     | 0-300 sL/min            | ±2,5%*                           |
| Débit de pointe          | $PF_{Insp}/PF_{Exp}$                                                       | ±300 sL/min             | ±1,9%* ou ±0,1 sL/min**          |
| Pression                 | P <sub>pic</sub> , P <sub>moy.</sub> , PEP,<br>P <sub>plateau</sub> , IPAP | 0–150 mbar              | ±0,75%* ou ±0,1mbar**            |
| Compliance               | C <sub>Stat</sub>                                                          | 0-1000mL/mbar           | ±3%* ou ±1mL/mbar**              |
| Trigger                  | Adulte, Pédia-<br>trique, HFO Dé-<br>bit et volumes                        |                         |                                  |

#### Informations générales

| Ecran                                | Ecran multipoint 4,3" avec 800 x 480 pixels                                 |
|--------------------------------------|-----------------------------------------------------------------------------|
| Courbes en temps réel                | Débit, pression, volume, température, oxygène,<br>paramètres de ventilation |
| Interfaces                           | RS-232, USB, Ethernet, CAN, Analog Out, TTL,<br>Wi-Fi                       |
| Entrée CA                            | 100–240 Vca (50/60 Hz)                                                      |
| Mode batterie                        | 5 heures                                                                    |
| Dimensions ( $I \times p \times h$ ) | 11,4 × 7 × 7,3 cm                                                           |
| Poids                                | 0,52 kg                                                                     |
| Intervalle d'étalonnage              | annuel                                                                      |
| Carte mémoire                        | oui                                                                         |

#### Caractéristiques de fonctionnement

| Température ambiante                   | 15–40 °C (59–104 °F)                               |
|----------------------------------------|----------------------------------------------------|
| Humidité de l'air                      | 10–90 % d'humidité relative                        |
| Pression ambiante                      | 783-1150 mbar                                      |
| Conditions de stockage et de transport | -10–60 °C (14–140 °F) à 5–95 % d'humidité relative |
| Degré de pollution                     | Degré de pollution 2 selon la norme CEI 61010-1    |

La plus grande tolérance est valable : \* Tolérance par rapport à la valeur de mesure \*\* Tolérance absolue

\*\*\* Dans ce mode d'emploi, l'unité sL/min se base sur des conditions ambiantes de 0 °C et 1013,25 mbar (DIN 1343) . . . . . . . . . .

#### 17.2 Définition des interfaces

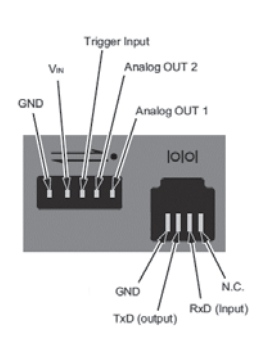

| Interface  | Affectation des pins                        | Intervalle                    |
|------------|---------------------------------------------|-------------------------------|
| Analog OUT | Pin 1 : Analog OUT 1                        | 0-5 Vcc ± 1,8%, charge ≥ 5 kΩ |
|            | Pin 2 : Analog OUT 2                        | 0-5 Vcc ± 1,8 %, charge ≥5 kΩ |
|            | Pin 3 : Trigger Input                       | 5–24 Vcc                      |
|            | Pin 4 : V <sub>IN</sub>                     | 12 Vcc ± 20 % - 24 Vcc ± 20 % |
|            | Pin 5 : GND                                 |                               |
| RS-232     | Pin 1 : NC                                  |                               |
|            | Pin 2 : RxD (Input)                         |                               |
|            | Pin 3 : TxD (Output)                        |                               |
|            | Pin 4 : GND                                 |                               |
| CAN        | Pin 1 : VIN                                 | 12 Vcc ±20%-24 Vcc ±20%       |
|            |                                             |                               |
|            | Pin 3 : CAN <sub>L</sub> ↓ <sup>120 Ω</sup> |                               |
|            | Pin 4 :                                     |                               |
|            | Pin 5 : commutable                          |                               |
|            | Pin 6 : GND                                 |                               |

17.3 Type de gaz

Le type de gaz mesuré doit correspondre au réglage effectué sur le dispositif CI-TREX H5. Prière de sélectionner le type de gaz correct dans les paramètres.

Les types de gaz suivants peuvent être choisis :

- Air 100%
- Air/O2-Man.Mélange d'air et d'oxygène selon l'entrée manuelle ;La norme standard est de 100 % O2
- Air/O<sub>2</sub>-Auto. Mélange d'air et d'oxygène selon la mesure du capteur de la cellule d'oxygène interne
- N<sub>2</sub>O/O<sub>2</sub>-Man. Mélange de protoxyde d'azote et d'oxygène selon l'entrée manuelle ; la norme standard est de 100 % O<sub>2</sub>

 $21\,\%~O_2/79\,\%$  He

100%

- Héliox
- N<sub>2</sub>
- CO<sub>2</sub> 100%

Les conditions normalisées décrivent des conditions définies pour la pression, la température et en partie pour l'humidité de l'air, lesquelles servent à convertir le débit réel mesuré. Il est donc indispensable de vérifier exactement les conditions normalisées auxquelles la valeur affichée se réfère !

La norme actuellement réglée est affichée à l'écran numérique et graphique.

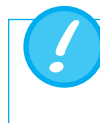

Une erreur dans la sélection du type de gaz ou de la norme de gaz peut entraîner des différences de mesure susceptibles d'atteindre 20 %.

| 17.4 Alimentation électrique | Tension d'entrée du bloc d'alimentation<br>Tension d'alimentation<br>Puissance consommée | 100 – 240 Vca, 50 – 60 Hz<br>5 Vcc<br>2,5 – 6 W                                                                                                    |
|------------------------------|------------------------------------------------------------------------------------------|----------------------------------------------------------------------------------------------------|
| 17.5 Mode batterie           | Durée de service en mode batterie                                                        | 5 heures*                                                                                                    |
|                              | Chargement de la batterie La r<br>en t<br>La c<br>si c<br>cha                            | recharge complète dure entre 5 et 8 heures<br>fonction du connecteur de charge utilisé.<br>durée de vie de la batterie sera prolongée<br>elle-ci est utilisée jusqu'à l'indication de dé-<br>rge avant d'être rechargée. |

\* La durée de service est atteinte en mode de fonctionnement hors secteur (c'est-à-dire que les interfaces ne sont pas utilisées ou sont désactivées).

### **18 Annexe**

18.1 Principe de fonctionnement du débitmètre La mesure de débit dans le canal de mesure est quantifiée à partir d'un différentiel de pression, lequel est créé par une restriction en forme de grille.

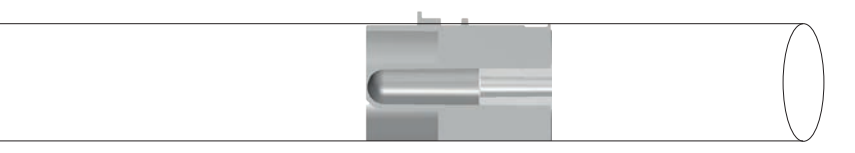

 $\Delta p = c_1 \times \boldsymbol{\eta} \times Q + c_2 \times \boldsymbol{\rho} \times Q^2$ 

- η : viscosité dynamique du gaz [Pa s]
- ρ: densité du gaz [kg/m³]
- c1, c2: constantes spécifiques du dispositif (géométrie du canal)

#### Viscosité dynamique

- La viscosité d'un milieu se définit comme sa résistance au coulage ou glissement.
- La viscosité dépend principalement de la température du milieu.
- Elle dépend d'une moindre manière de l'humidité et de la pression interne au milieu.

#### Densité

- La densité correspond à l'unité de la masse mesurée par unité de volume.
- La viscosité dépend principalement de la température du milieu.
- Elle dépend d'une moindre manière de l'humidité et de la pression interne au milieu.

#### 18.2 Valeurs de mesure et unités

| Valeurs de mesure de la<br>pression | Variable                                                                                                    | Désignation                                                                                                    | Unités                                                                                                    |
|-------------------------------------|----------------------------------------------------------------------------------------------------|----------------------------------------------------------------------------------------------------|----------------------------------------------------------------------------------------------------|
|                                     | Pression ambiante<br>Pression élevée<br>Haute pression dans le canal de débit<br>Pression différentielle                                                                                                    | P <sub>Atmo</sub><br>P <sub>High</sub><br>P <sub>Canal</sub><br>P <sub>Diff</sub>                                                        | mbar, bar, inH₂O, cmH₂O, psi,<br>Torr, inHg, mmHg, hPa, kPa                                                               |
| Valeurs de mesure du débit          | Variable                                                                                                    | Désignation                                                                                                    | Unités                                                                                                    |
|                                     | Débit                                                                                                    | Débit                                                                                                    | L/min, mL/min, cfm, L/s, mL/s                                                                                             |
| Mesures météorologiques             | Variable                                                                                                    | Désignation                                                                                                    | Unités                                                                                                    |
|                                     | Température<br>Taux d'oxygène<br>Volume                                                                                                    | Temp.<br>O <sub>2</sub><br>Volume                                                                                                    | °C, K, °F<br>%<br>mL, L, cf                                                                                               |
| Concentrations gazeuses             | Variable                                                                                                    | Désignation                                                                                                    | Unités                                                                                                    |
|                                     | Concentration de gaz<br>Pression partielle                                                                                                    | Concentration de<br>gaz<br>Pression partielle                                                                                            | %<br>mbar, bar, inH₂O, cmH₂O, psi,<br>Torr, inHg, mmHg, hPa, kPa                                                          |
| Paramètres respiratoires            | Variable                                                                                                    | Désignation                                                                                                    | Unités                                                                                                    |
|                                     | Pression positive télé-expiratoire<br>Pression moyenne<br>Pression des voies respiratoires inspiratoire<br>positive<br>Pression maximale<br>Pression de plateau                                                                                                    | PEP<br>P <sub>Mean</sub><br>IPAP<br>P <sub>Peak</sub><br>P <sub>Plateau</sub><br>V <sub>e</sub><br>V <sub>i</sub>                        | mbar, bar, inH₂O, cmH₂O, psi,<br>Torr, inHg, mmHg, hPa, kPa                                                               |
|                                     | Volume minute de l'expiration<br>Volume minute de l'inspiration<br>Débit de pointe de l'inspiration<br>Débit de pointe de l'expiration<br>Volumes expiratoires<br>Volumes inspiratoires<br>Fréquence de ventilation<br>Rapport de durée respiratoire<br>Temps expiratoire<br>Temps inspiratoire<br>Compliance | Vi<br>PF <sub>Insp</sub><br>PF <sub>Exp</sub><br>Vte<br>Vti<br>Fréquence<br>I:E<br>T <sub>e</sub><br>T <sub>i</sub><br>C <sub>Stat</sub> | L/min, mL/min, cfm, L/s, mL/s<br>mL, L, cf<br>mL, L, cf<br>resp./min<br>s<br>s<br>mL/mbar, L/mbar, mL/cmH <sub>2</sub> O, |

. . . . . . . . . . . . . . . .

#### 18.3 Conditions standardisées pour la mesure de débit et de volume

Le dispositif CITREX H5 convertit les valeurs de débit et de volume mesurées dans le dispositif conformément aux conditions de la norme sélectionnée. Le dispositif CITREX H5 prend en charge les normes de gaz suivantes.

| Norme de gaz                                                                   | Abrévia-<br>tion | Pression                                          | Température                    | Humidité<br>relative        |
|--------------------------------------------------------------------------------|------------------|---------------------------------------------------|--------------------------------|-----------------------------|
| Ambient Temperature and Pressure                                               | ATP              | Pression ambiante actuelle                        | Température<br>actuelle du gaz | Humidité actuelle<br>du gaz |
| Ambient Temperature and Pressure Dry                                           | ATPD             | Pression ambiante actuelle                        | Température<br>actuelle du gaz | 0%                          |
| Ambient Temperature and Pressure Saturated                                     | ATPS             | Pression ambiante actuelle                        | Température<br>actuelle du gaz | 100%                        |
| Pression ambiante à 21 °C                                                      | AP21             | Pression ambiante actuelle                        | 21,0 °C (70 °F)                | Humidité actuelle<br>du gaz |
| Conditions standard USA                                                        | STP              | 1013,25 mbar (760 mmHg)                           | 21,0 °C (70 °F)                | 0%                          |
| Standard Conditions USA Humid                                                  | STPH             | 1013,25 mbar (760 mmHg)                           | 21,0 °C (70 °F)                | Humidité actuelle<br>du gaz |
| Température corporelle et pression saturation                                  | BTPS             | Pression ambiante actuelle<br>+ pression du canal | 37,0°C (99°F)                  | 100%                        |
| Body Temperature and (Ambient) Pressure<br>Saturated selon ISO 80601-2-12:2011 | BTPS-A           | Pression ambiante actuelle                        | 37,0°C (99°F)                  | 100%                        |
| Body Temperature and Pressure Dry                                              | BTPD             | Pression ambiante actuelle<br>+ pression du canal | 37,0°C (99°F)                  | 0%                          |
| Température corporelle et pression (ambiante)<br>sèches                        | BTPD-A           | Pression ambiante actuelle                        | 37,0°C (99°F)                  | 0%                          |
| Conditions standard conformes à la norme DIN 1343                              | 0/1013           | 1013,25 mbar (760 mmHg)                           | 0,0°C (32°F)                   | 0%                          |
| Conditions standard conformes à la norme<br>ISO 1-1975 (DIN 102)               | 20/981           | 981 mbar (736 mmHg)                               | 20,0 °C (68 °F)                | 0%                          |
| Conditions standard API                                                        | 15/1013          | 1013,25 mbar (14,7 psia)                          | 15,0°C (60°F)                  | 0%                          |
| Cummings Standard                                                              | 25/991           | 991 mbar (500 pd d'alti-<br>tude)                 | 25,0 °C (77 °F)                | 0%                          |
| 20 °C/1013 mbar                                                                | 20/1013          | 1013,25 mbar (760 mmHg)                           | 20,0 °C (68 °F)                | 0%                          |
| Normal Temperature and Pressure                                                | NTPD             | 1013,25 mbar (760 mmHg)                           | 20,0 °C (68 °F)                | 0%                          |
| Normal Temperature and Pressure, Saturated                                     | NTPS             | 1013,25 mbar (760 mmHg)                           | 20,0 °C (68 °F)                | 100 %                       |

### 18.4 Facteurs de conversion

| 01  | bar                                                                                                    |                                                                                                    |
|-----|----------------------------------------------------------------------------------------------------|----------------------------------------------------------------------------------------------------|
| 00  | Pa                                                                                                    |                                                                                                    |
| 1   | hPa                                                                                                    |                                                                                                    |
| ),1 | kPa                                                                                                    |                                                                                                    |
| 06  | torr                                                                                                    | (760 torr = 1 atm)                                                                                                    |
| 06  | mmHg                                                                                                    | (à 0 °C)                                                                                                    |
| 53  | inHg                                                                                                    | (à 0 °C)                                                                                                    |
| 74  | cmH₂O                                                                                                    | (à 4 °C)                                                                                                    |
| 47  | inH <sub>2</sub> O                                                                                                    | (à 4 °C)                                                                                                    |
| 50  | psi, psia                                                                                                    |                                                                                                    |
| 00  | mbar                                                                                                    |                                                                                                    |
| ),1 | Pa                                                                                                    |                                                                                                    |
| 00  | hPa                                                                                                    |                                                                                                    |
| 00  | kPa                                                                                                    |                                                                                                    |
| 06  | torr                                                                                                    | (760 torr = 1 atm)                                                                                                    |
| 06  | mmHg                                                                                                    | (à 0 °C)                                                                                                    |
| 53  | inHg                                                                                                    | (à 0 °C)                                                                                                    |
| 74  | cmH₂O                                                                                                    | (à 4 °C)                                                                                                    |
| 47  | inH <sub>2</sub> O                                                                                                    | (à 4 °C)                                                                                                    |
| 50  | psi, psia                                                                                                    |                                                                                                    |
|     | D1       D0       1       0,1       0,1       0,1       0,1       0,1       0,0       0,1       0,0       0,0       0,0       0,0       0,0       0,0       0,0       0,0       0,0       0,0       0,0       0,0       0,0       0,0       0,0       0,0       0,0       0,0       0,0       0,0       0,0       0,0       0,0       0,0       0,0       0,0       0,0       0,0       0,0       0,0       0,0       0,0       0,0       0,0       0,0       0,0       0,0       0,0       0,0       0,0       0,0       0,0       0,0       0,0       0,0       0,0       0,0       0,0       0,0       0,0       0,0       0,0       0,0       0,0 | D1         bar           D0         Pa           1         hPa           1         kPa           06         torr           06         mmHg           07         inHg           08         inHg           09         psi, psia           00         mbar           01         Pa           02         psi, psia           03         inHg           04         cmH <sub>2</sub> O           050         psi, psia           06         hPa           07         hPa           08         torr           09         hPa           09         kPa           09         kPa           09         torr           09         inHg           19         inHg           104         cmH <sub>2</sub> O           105         inHg           106         psi, psia |

1

. . . . . . . . . . . . . . .

#### 18.5 Liste des tableaux

. .

| Tableau 2 : Livraison9Tableau 3 : Description d'interfaces électriques16Tableau 4 : Gestes20Tableau 5 : Rubriques21Tableau 6 : Structure du dossier CITREX H542 | Tableau 1 : Explication des symboles             | 8  |
|----------------------------------------------------------------------------------------------------|--------------------------------------------------|----|
| Tableau 3 : Description d'interfaces électriques16Tableau 4 : Gestes20Tableau 5 : Rubriques21Tableau 6 : Structure du dossier CITREX H542                       | Tableau 2 : Livraison                            | 9  |
| Tableau 4 : Gestes20Tableau 5 : Rubriques21Tableau 6 : Structure du dossier CITREX H542                                                                         | Tableau 3 : Description d'interfaces électriques | 16 |
| Tableau 5 : Rubriques21Tableau 6 : Structure du dossier CITREX H542                                                                                             | Tableau 4 : Gestes                               | 20 |
| Tableau 6 : Structure du dossier CITREX H5   42                                                                                                    | Tableau 5 : Rubriques                            | 21 |
|                                                                                                    | Tableau 6 : Structure du dossier CITREX H5       | 42 |

#### 18.6 Liste des figures

| Figure 1 : Alimentation électrique                      | 10 |
|---------------------------------------------------------|----|
| Figure 2 : Canal de débit                               | 11 |
| Figure 3 : Raccord de pression différentielle           | 12 |
| Figure 4 : Raccord haute pression                       | 13 |
| Figure 5 : Support de capteur d'oxygène                 | 14 |
| Figure 6 : Capuchon protecteur                          | 14 |
| Figure 7 : Vissage du capteur d'oxygène                 | 15 |
| Figure 8 : Câble de capteur d'oxygène                   | 15 |
| Figure 9 : Interfaces électriques                       | 16 |
| Figure 10 : Wi-Fi                                       | 17 |
| Figure 11 : Remplacement de la batterie                 | 17 |
| Figure 12 : Menu Mise hors tension                      | 18 |
| Figure 13 : Écran d'accueil                             | 18 |
| Figure 14 : Éléments de commande                        | 19 |
| Figure 15 : Menu principal                              | 21 |
| Figure 16 : Paramètres                                  | 22 |
| Figure 17 : Valeurs de mesure numériques                | 23 |
| Figure 18 : Valeurs de mesure graphiques                | 23 |
| Figure 19 : Mise à jour du logiciel                     | 24 |
| Figure 20 : Applications                                | 25 |
| Figure 21 : Rapports                                    | 25 |
| Figure 22 : Étalonnage                                  | 26 |
| Figure 23 : Zero Offset                                 | 26 |
| Figure 24 : MultiGasAnaylser OR-703                     | 31 |
| Figure 25 : MultiGasAnaylser OR-703                     | 32 |
| Figure 26 : Adaptateur raccordé au dispositif Citrex H5 | 32 |
| Figure 27 : Capteur OR raccordé à l'adaptateur          | 32 |
| Figure 28 : Protocole IRMA                              | 33 |
| Figure 29 : Positionnement du MultiGasAnalyser          | 33 |
| Figure 30 : Menu d'étalonnage                           | 34 |
| Figure 31 : Étalonnage initial OR-703                   | 35 |
| Figure 32 : Vue d'ensemble des profils                  | 37 |
| Figure 33 : Menu « Ethernet »                           | 38 |
| Figure 34 : Paramètres à l'ordinateur                   | 39 |
| Figure 35 : Valeurs numériques avec statistiques        | 40 |
| Figure 36 : Courbes de mesure avec statistiques         | 41 |
| Figure 37 : Dropbox                                     | 43 |

#### 18.7 Index

### A

Accessoires 45 Adaptateur DISS 13 Alimentation électrique 10, 52 Analog OUT 16 Autonomie 52

### В

Batterie 10, 17, 19, 24, 52

# С

CAN 16 Canal de débit 11 Capteur d'oxygène 14 Carte micro SD 16 Charge de la batterie 52 Concentrations de gaz 54 Configuration de mesure 28 Configuration minimale requise du PC 38 Connecteurs en T 28 Connecteurs en T 28 Connexion USB 16 Consignes 7 Consignes de sécurité 7

### D

Décharge complète 10 Définition des interfaces 51 DHCP 40 Directives 47 Données de mesure 42 Dropbox 43 Durée de vie 7

### Е

Écran 20 Écran d'accueil 18, 21 Éléments de commande 19 Élimination 46 Entretien 44 Étalonnage 26, 27 Étalonnage à l'air uniquement 27 Étalonnage à l'oxygène et à l'air 27 Ethernet 16 Explication des symboles 8

### F

Facteurs de conversion 56 Fonctionnement 18

# G

Gestes de commande 20

### Н

Haute pression 13 Homologations 47

# I

Installation du capteur d'oxygène 14 Interface CAN 10 Interface  $O_2$  16 Interfaces électriques 16

# L

Lecture des données 42

### Μ

Maintenance 44 Mesure du débit 53 Mesure du débit et du volume 55 Mesures 6 Mesures graphiques 41 Mesures météorologiques 54 Microprogramme 5 Mise à jour du logiciel 24 Mise en service 9 Mise sous/hors tension du dispositif 18 Mode batterie 52 MultiGasAnalyser OR-703 30, 32 Multipoint 20

# Ν

Nettoyage 44 Normes de gaz 55

# 0

O<sub>2</sub> 27 Opérations de maintenance 44 Option de surveillance 40 Options 45 OR-703 30 Outil de configuration 38 Oxygène 27

### Ρ

Paramètres de ventilation 6 Personnel 7 Pièces angulaires 28 Pièces de rechange 45 Point zéro 26 Port USB 16 Pression différentielle 12 Profils 37

R

Raccordement du dispositif 28 Raccords mécaniques 11 Réglages 22 Remplacement de la batterie 17 Retrait de la batterie 17 RS-232 16

### S

Serveur Web 38 Service cloud 43 Spécifications 48 Standard de gaz 55

### U

Unités 54 Utilisation conforme 6

### V

Valeurs de mesure de pression 54 Valeurs de mesure graphiques 23 Valeurs de mesure numériques 23, 40 Valeurs par défaut 39 Variables 48, 54 Verrouillage de l'écran 24 Versions 5 Viscosité dynamique 53

### W

Wi-Fi 17, 24

# Ζ

Zero Offset 26

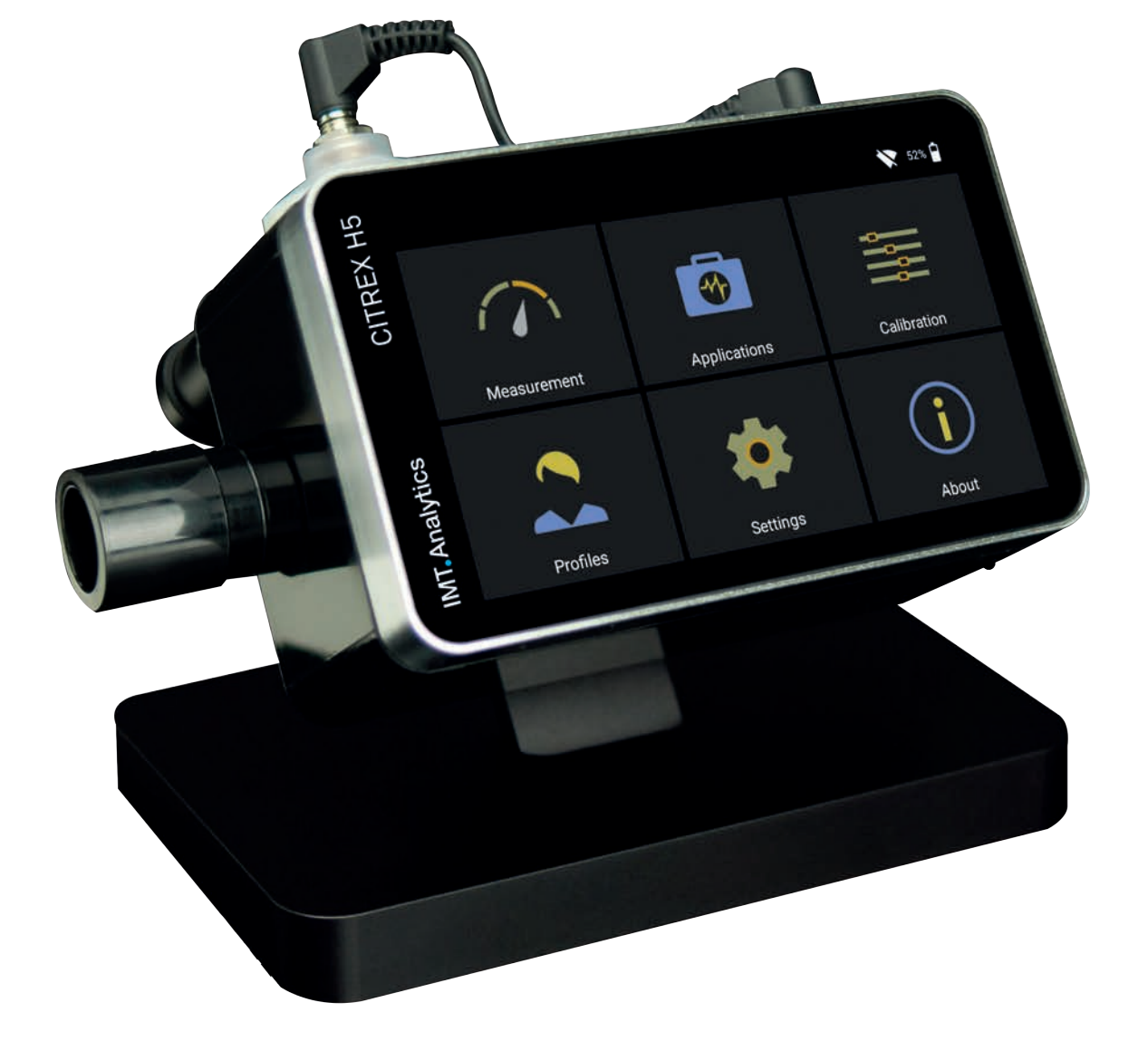

# IMT. Analytics

IMT Analytics AG . Gewerbestrasse 8. 9470 Buchs. Suisse T +41 81 750 67 10 . www.imtanalytics.com